# FURUNO USA A3 GMDSS CONSOLE MODEL: RC18xx Series

FURUNO USA IME-GMD-40Z

### TABLE OF CONTENTS

| 1. INTRODUCTION                                  | 1-1 |
|--------------------------------------------------|-----|
| 2. MECHANICAL INSTALLATION                       | 2-1 |
| RC1815/RC1825 Mechanical Layout                  | 2-2 |
| RC1840 Mechanical Layout                         | 2-3 |
| A3 GMDSS Console Mechanical Drawing              | 2-4 |
| 3. CONSOLE WIRING                                |     |
| RC18xx Electrical and NMEA/IEC-61162 Connections | 3-1 |
| RC18xx Battery Requirements                      | 3-3 |
| 4. RC1815/RC1825 EQUIPMENT INSTALLATIONS         |     |
| 4.1 DMC-5                                        | 4-1 |
| 4.2 Felcom 15                                    | 4-2 |
| 4.3 FM-8500                                      | 4-3 |
| 4.4 FS-1570/FS-2570                              | 4-4 |
| 4.5 IB-583                                       | 4-7 |
| 5. RC1815/RC1825 EQUIPMENT SETUP                 |     |
| 5.1 General                                      | 5-1 |
| 5.2 DMC-5                                        | 5-2 |
| 5.3 Felcom 15                                    | 5-4 |
| 5.4 FM-8500                                      | 5-5 |
| 5.5 FS-1570/FS-2570                              | 5-7 |
| 5.6 IB-583                                       | 5-8 |
| 6. RC1840 EQUIPMENT INSTALLATIONS                |     |
| 6.1 DMC-5                                        | 6-1 |
| 6.2 DP-6                                         | 6-2 |
| 6.3 DSC-60                                       | 6-3 |
| 6.4 Felcom 15                                    | 6-4 |
| 6.5 FM-8500                                      | 6-5 |
| 6.6 FS-5000                                      | 6-6 |

### **TABLE OF CONTENTS**

### 7. RC1840 EQUIPMENT SETUP

| 7.1 General                      | 7-1  |
|----------------------------------|------|
| 7.2 DMC-5                        | 7-2  |
| 7.3 DP-6                         | 7-4  |
| 7.4 DSC-60                       | 7-5  |
| 7.5 Felcom 15                    | 7-6  |
| 7.6 FM-8500                      | 7-7  |
| 7.7 FS-5000                      | 7-9  |
| 8. RC1815/RC1825 EQUIPMENT LISTS |      |
| FM-8500                          | 8-1  |
| FS-1570/FS-2570                  | 8-2  |
| Felcom 15                        | 8-3  |
| IB-583                           | 8-5  |
| GMDSS Installation Materials     | 8-5  |
| Crate                            | 8-6  |
| 9. RC1840 EQUIPMENT LISTS        |      |
| FS-5000                          | 9-1  |
| DP-6                             | 9-2  |
| Felcom 15                        | 9-3  |
| FM-8500                          | 9-5  |
| DSC-60                           | 9-6  |
| GMDSS Installation Materials     | 9-7  |
| Crate                            | 9-7  |
| 10. RC18xx PARTS LIST            | 10-1 |
|                                  |      |

#### **11. DRAWINGS RC1815/RC1825 Interconnect Drawing S-1 RC1840 Interconnect Drawing** S-2 **RC1840 Detailed Interconnect Drawing** S-3 Meter Box Assembly RC1815/RC1825 **S-4** Meter Box Assembly RC1840 **S-5** Felcom 15, IC-315 Junction Box Connections **S-6** RC1815/RC1825, DMC-5 Interconnect Drawing **S-7 RC1840, DMC-5 Interconnect Drawing S-8**

# **1. RC18xx Console Introduction**

### 1.1 Introduction

- The FURUNO USA GMDSS Console is an integrated package designed to meet the requirements for Sea Area A3.
   While other configurations are available, and much of the information is similar, this manual was compiled for use with the A3 configuration.
   Much of this information is taken from the manuals provided with this equipment. It has been placed in this format to ease installation and technical service.
- As with the installation of any communications equipment, careful planning is necessary. Some of the most important points are:

1) Type and Location of Antennas.

2) Grounding for the Antenna Systems and for all associated equipment.

• These points are repeated in several sections to emphasize their importance. Many installation problems are related to these points, and close attention to the entire installation will lead to years of trouble free service for the customer.

### 2. Mechanical Installation

#### 2.1 Mounting of the Console Refer to Furuno USA GMDSS Console Drawing

The RC18xx Console is designed to be mounted in two distinct positions:

- The first is to fasten the unit to a desk or base. Ten 3/8" holes have been provided to ensure a secure mounting to the selected surface.
- The second is bulkhead mounting. Four 3/8" holes are provided through the back panel of the console to facilitate this mounting scheme.

Both are acceptable and are properly reinforced to provide a secure mounting.

### 2.2 Grounding Refer to RC1815/RC1825 and RC1840 Mechanical Layout

A welded 3/8" stud has been attached to the console for grounding purposes. This grounding stud is located inside the back cover and should not be visible in a completed installation. This is provided to assist in properly grounding the console, and is the console's connection to the electrical and RF grounding of the ship.

The grounding should be a **<u>copper ground strap</u>**, such as used in the antenna grounding system. To produce a good RF ground connection, brazing the ground strap to the steel console is highly recommended. Improper grounding will cause many problems in the system operation.

### 2.3 Power Supplies, Batteries and Battery Charger

- Mount PR850A and PR300 (if supplied).
- Mount batteries in appropriate container or rack (see manufacturers recommendations). Console current requirements can be found on RC18xx Battery Requirements.
- Mount battery charger (see manufacturers recommendations).

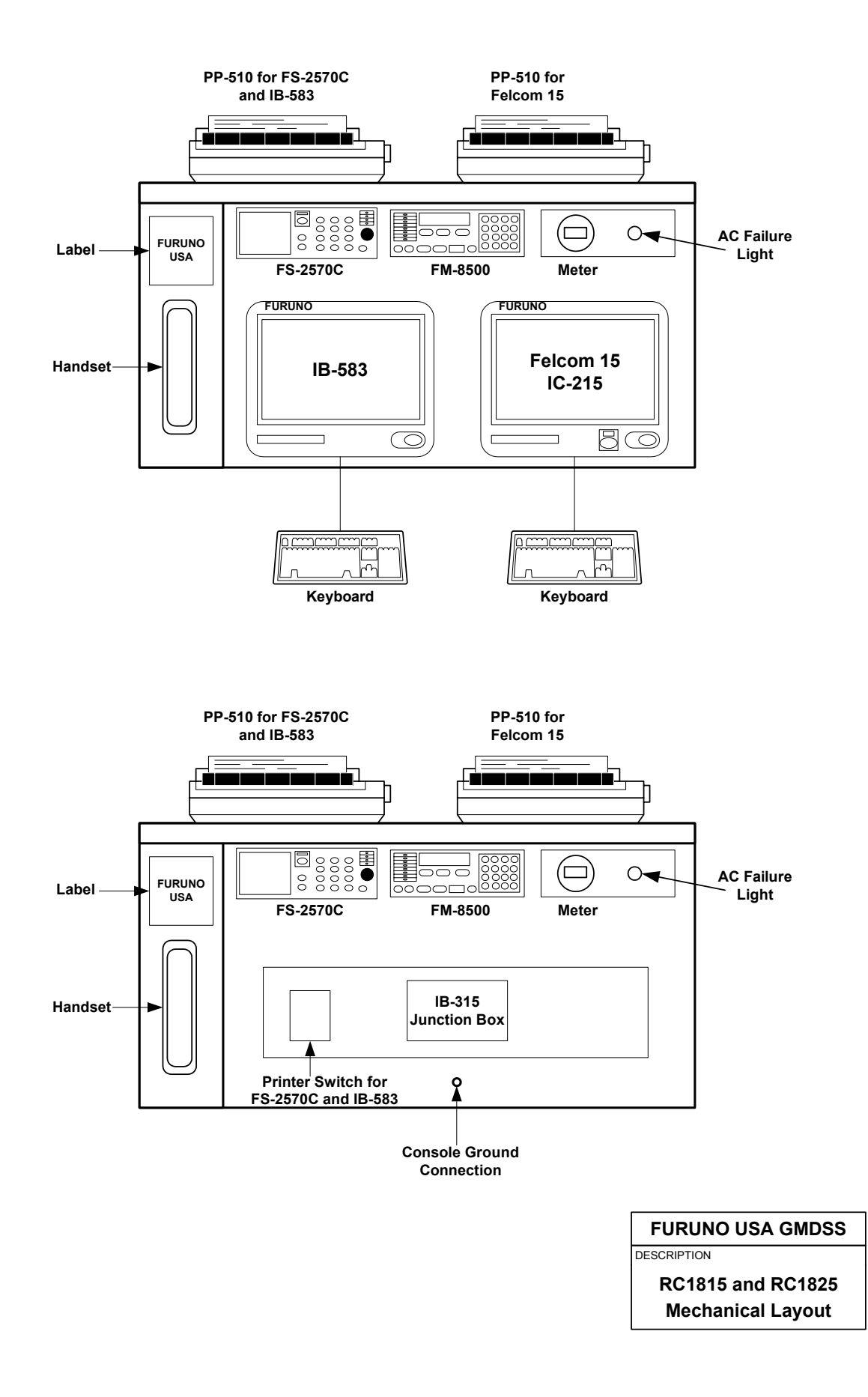

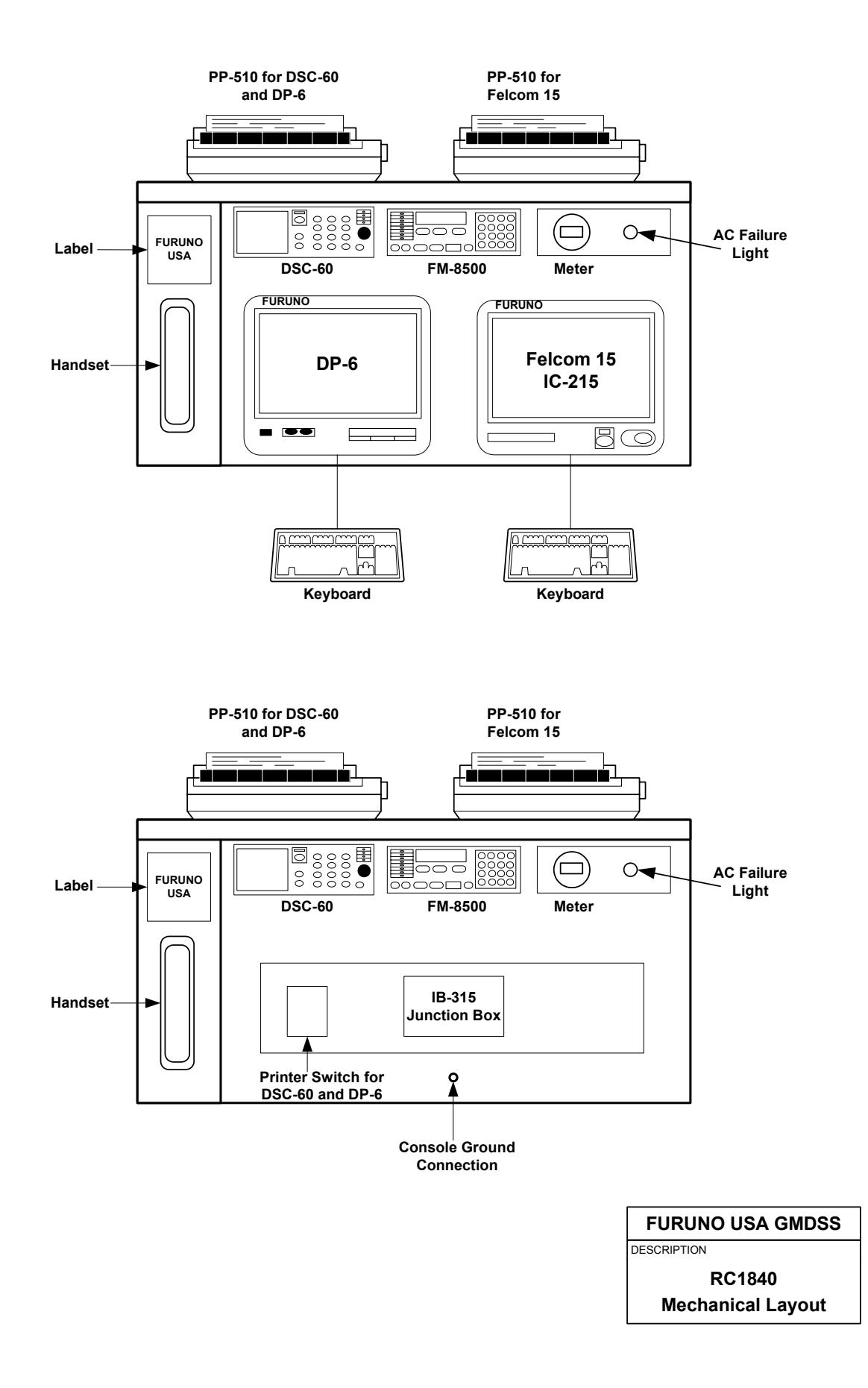

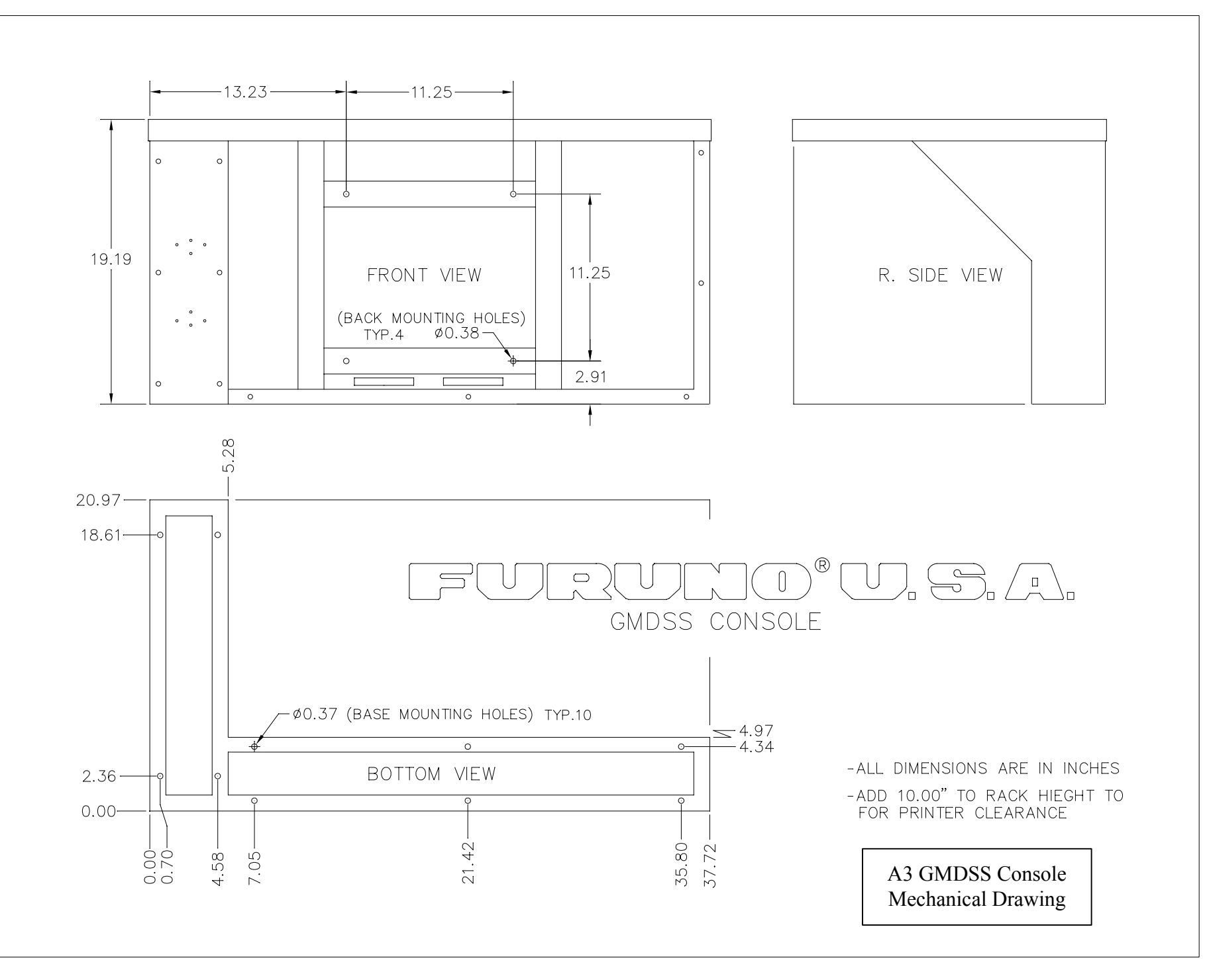

# 3. RC18xx Console Wiring

### 3.1 Electrical Connections

Refer to RC1815/RC1825 and RC1840 Meter Box Assembly Drawing

#### 3.1.1 Meter Box

All power connections to the RC18xx series console are made to the Meter Box. Access to the Meter Box is made by removing four, countersunk phillips, screws from the bottom and sliding the cover back and down. On the inside of the cover is a mechanical layout of the box, to assist with installation.

#### 3.1.2 Batteries

Connect the battery system using the appropriate wire size to handle the current capacity of the console

(Refer to Pg. 3-3, RC18xx Battery Requirements).

#### **Batteries => Meter Box Assembly**

1) Battery Negative => TB1-1 in the Meter Box Assembly

2) Battery Positive => TB1-2 in the Meter Box Assembly

#### **3.1.3 Battery Charger**

The Battery Charger, which is Dealer supplied, attaches to TB1 in the Meter Box Assembly.

#### **Battery Charger => Meter Box Assembly**

Negative Output => TB1-3 in the Meter Box Assembly
 Positive Output => TB1-4 in the Meter Box Assembly

#### 3.1.4 PR-300 Power Supply (RC1840)

Determine the AC Input to be used with the PR-300 (Factory setting is for 220 VAC). Using the diagram supplied with the PR-300, open the supply and set the transformer taps for the correct voltage. Reassemble the supply.

#### PR-300 (RC1840)

| 1) AC IN                 | => | AC Inpu | tt from Ships Mains (100 to 220 VAC) |
|--------------------------|----|---------|--------------------------------------|
| 2) DC IN (Negative)      | => | TB1-5   | Meter Box Assembly                   |
| 3) DC IN (Positive)      | => | TB1-6   | Meter Box Assembly                   |
| 4) 24V DC OUT (Negative) | => | TB1-9   | Meter Box Assembly                   |
| 5) 24V DC OUT (Positive) | => | TB1-10  | Meter Box Assembly                   |

# **3. RC18xx Console Wiring**

### **3.1** Electrical Connections (Continued)

Refer to RC1815/RC1825 and RC1840 Meter Box Assembly Drawing

#### 3.1.5 PR-850A Power Supply

Determine the AC Input to be used with the PR-850A (Factory setting is for 220 VAC). Using the diagram supplied with the PR-850A, open the supply and set the transformer taps for the correct voltage. Reassemble the supply.

#### PR-850A => Console and Outside Connections

#### **PR-850A Front Connections**

AC IN => AC Input from Ships Mains (100 to 240 VAC)
 24 VDC Output => Not Used

#### PR-850A Rear Connections (RC1815 and RC1825)

| 1) Battery IN (Negative) | => TB1-5          | Meter Box Assembly           |
|--------------------------|-------------------|------------------------------|
| 2) Battery IN (Positive) | => TB1-6          | Meter Box Assembly           |
| 3) AC Fail (Positive)    | => TB1-7          | Meter Box Assembly           |
| 4) AC Fail (Negative)    | => TB1 <b>-</b> 8 | Meter Box Assembly           |
| 5) 24 VDC OUT (Negative) | => TB1-9          | Meter Box Assembly           |
|                          | => TB2            | FS-1570/ FS-2570 Transceiver |
| 6) 24 VDC OUT (Positive) | => TB1-10         | Meter Box Assembly           |
|                          | => TB1            | FS-1570/ FS-2570 Transceiver |

#### PR-850A when used with the RC1840

24 VDC OUT (Neg. and Pos.) => To FS-5000 Transceiver. \* The FS-5000 requires 60 Amps peak current.\*

#### 3.1.6 NMEA/IEC-61162 Connections

Refer to Pg. S-6, Felcom 15, IC-315 Junction Box Connections drawing.

|               | Current /           | RC1815 | RC1825 | RC1840 |
|---------------|---------------------|--------|--------|--------|
| Equipment     | Calculation         | Amps   | Amps   | Amps   |
| PP510         | 0.4A x 2 =          | 0.8    | 0.8    | 0.8    |
| DSC-60        | <b>1.0A</b> =       |        |        | 1      |
| DP-6          | <b>1.6A</b> =       |        |        | 1.6    |
| AC Fail Lamp  | 0.3A =              | 0.3    | 0.3    | 0.3    |
| Emer. Lamp    | 0.3A =              | 0.3    | 0.3    | 0.3    |
| Felcom 15 RX  | <b>0.9A</b> =       | 0.9    | 0.9    | 0.9    |
| Felcom 15 TX  | 5A/2 =              | 2.5    | 2.5    | 2.5    |
| IB-583        | <b>0.6A</b> =       | 0.6    | 0.6    |        |
| FS-1570 RX    | <b>0.8</b> A =      | 0.8    |        |        |
| FS-1570 TX    | 20A/2 =             | 10     |        |        |
| FS-2570 RX    | 1.5A =              |        | 1.5    |        |
| FS-2570 TX    | 35A/2 =             |        | 17.5   |        |
| FS-5000 RX    | 3A =                |        |        | 3      |
| FS-5000 TX    | 60A/2 =             |        |        | 30     |
| FM-8500 RX    | 0.5A x 2 =          | 1      | 1      | 1      |
| FM-8500 TX    | $(6.25A/2) \ge 2 =$ | 6.25   | 6.25   | 6.25   |
| Amps Per Hour |                     | 23.45  | 31.65  | 47.65  |

### RC18xx Battery Requirements

\* Method used for calculation: 1/2 of the current consumption necessary for transmission + the current necessary for reception + current consumption of any additional loads

### 4.1 DMC-5 (Optional Equipment)

Refer to the **Operator's/Installation Manual**, **DMC-5 and the RC1815/RC1825**, **DMC-5 Interconnect Drawing** 

### 4.1.1 Mounting

 Mount the DMC-5 in an accessible area on the bridge. (Refer to the **Operator's/Installation Manual, DMC-5, Section 6**)

### 4.1.2 Power Connections

 Connect 24 VDC to the DMC-5 (Junction Board, TB10). The 24-volt supply should be from TB2(-) and TB3(+) in the Meter Box Assembly. This cable should be at least 16 gauge, and the wire size should be increased for cable runs longer than 25 feet. Always install inline fuses in this power cable. A two (2) amp fuse is more than sufficient for these circumstances.

### 4.1.3 External Equipment Connections

- 1) Install the dealer supplied control cables from the following equipment to the DMC-5 (Junction Board).
  - (Refer to Pg. S-7, the RC1815/RC1825, DMC-5 Interconnect Drawing)
  - a) VHF #1 (FM-8500)
  - b) VHF #2 (FM-8500)
  - c) FS-1570/FS-2570
  - d) Felcom 15, IC-315 Junction Box

The FS-1570/FS-2570 and FM-8500's require a cable with two twisted pairs with an overall shield. The Felcom 15 requires a cable with three twisted pairs with an overall shield. These cables should be 18 to 20 gauge, and the wire size should be increased for cable runs longer than 35 feet. This cabling should be equivalent to, or better than, Belden 85164.

- 2) Connect the VHF's (FM-8500) using the supplied connector (000-116-185). Attach the cable between the DMC-5 (Junction Board), VHF #1 and VHF #2, and the DMC port on the FM-8500's.
- 3) Install cabling between the DMC-5 (Junction Board, TB6) and TB in the FS-1570/FS-2570 Transceiver using the recommended cable.
- 4) Connect the Felcom 15 Junction Box and the DMC-5 (Junction Box, TB5) using the recommended cable. When the DMC-5 is used, a Distress Alert Unit is not needed at the navigation position.

# 4. RC1815/RC1825 Equipment Installations

### 4.2 Felcom 15 Installation

Refer to Installation Manual, Felcom 15

#### 4.2.1 IC-215 Communications Unit/Display

- Mount the IC-215 in the front, desktop area, of the console on the right side. Using the four tapping screws provided. (Refer to the Pg. 2-2, the RC1815 and RC1825 Mechanical Layout and Pg. 8 of the Installation Manual)
- Connect the cables for the Felcom 15 Printer, Keyboard, Felcom 15 Junction Box and Felcom 15 Power. These cables have been installed and labeled within the console.
- Install the IC-305, Distress Alert/Received Call Unit, on the bridge. Wire this to the IC-315 Junction box using Belden 85164 or equivalent. (Refer to Pg. S-6, the Felcom 15, IC-315 Junction Box Connections)
- 4) Install the IC-306, Alarm Unit, near the console. Wire this to the IC-315 Junction box using Belden 85164 or equivalent. (Refer to Pg. S-6, the Felcom 15, IC-315 Junction Box Connections)

#### 4.2.2 IC-115 Antenna Unit

 Install Antenna Unit, IC-115, (refer to the Installation Manual). Make sure that the Antenna Unit is properly grounded and that all connections are properly sealed. Route the antenna cable to the IC-215 and connect it to the ANT port. (Refer to Pgs. 1 through 7 in the Installation Manual, Felcom 15)

### 4.3 FM-8500 Installation

Refer to Installation Manual, FM-8500

#### 4.3.1 Transceiver

There are two FM-8500's in the standard console configurations. One unit is mounted in the console, and will not require installation of a NMEA cable or power cable. The handset and hanger, for the console mounted FM-8500, must be mounted in a location that is convenient for the user. The second unit is remotely mounted on the bridge, and will require the installation procedure listed below.

- 1) Mount the transceiver bracket. (Refer to Pg. 10 of the Installation Manual)
- 2) Screw the knob bolts with washers into the transceiver unit.
- 3) Set the transceiver unit into the mounting bracket and tighten the knob bolts.
- 4) Make a power cable using the supplied connector (000-503-281). Install from the transceiver, 24VDC port to TB2(-) and TB3(+) in the Meter Box Assembly. All power connections outside the console must be protected with inline fuses. The FM-8500, which draws 7 amps, will require a 10-gauge wire for up to 40 feet separation from the Meter Box Assembly.
- 5) Make a NMEA cable using the supplied connector (000-111-537). Connect from the NMEA port on the transceiver to the IC-315 Junction Box. Use Belden 8302 or equivalent cable. (Refer to Pg. S-6, the Felcom 15, IC-315 Junction Box Connections)
- 6) Attach a ground strap from the transceiver ground stud to the ship's hull or ground system.
- 7) Mount the handset hanger and connect to the **HANDSET** port on the transceiver.

#### 4.3.2 Antennas

Two standard marine VHF antennas are necessary for both FM-8500's. One antenna is the main TX/RX antenna while the second is the channel 70 RX antenna for the DSC receiver.

- 1) Mount both VHF antennas. Make sure that they are separated vertically to prevent the TX antenna from interfering with the channel 70 RX antenna.
- 2) Install the cables and connect the transmit antenna to the ANT port and the receive antenna to the CH 70 ANT port on the transceiver.

### 4.4 FS-1570/FS-2570 Installation

Refer to Installation Manual, FS-1570 (150W) / FS-2570 (250W)

#### 4.4.1 Control Unit

1) The FS-2570C (Control Unit) and HS2001 (Handset) have been mounted and wired into the console.

### 4.4.2 Transceiver Unit

- The Transceiver is designed for bulkhead mounting using six tapping screws or bolts. Select a location that can support the weight of the unit, (FS-1570: 25 lbs., FS-2570: 31 lbs.), under the operating conditions encountered onboard the ship. If necessary, reinforce the mounting location.
- 2) Connect the 24 VDC, Rear Connections: PR850A, to TB1(+) and TB2(-) of the transceiver, through a set of inline breakers or fuses. When installing the power cable in the transceiver, use a razor knife to cut an opening in the grommet. The FS-1570, which draws 20 amps, will require an 8-gauge wire for up to 40 feet separation from the PR850A power supply. The FS-2570, which draws 35 amps, will require a 6-gauge wire for up to 40 feet separation from the PR850A power supply.
- 3) Connect the cable **Controller 1**, connected to the FS-2570C, to the transceiver port **Controller 1**.

#### 4.4.3 Antenna

1) The antenna is to be provided by the Dealer. This antenna should be 7 to 30 meters in length and be mounted as clear of obstructions as possible. When considering the mounting location of the antenna, be sure to allow space for mounting the antenna coupler.

#### 4.4.4 Antenna Coupler AT-1560-15 or AT-1560-25

- 1) Mount the antenna coupler as close to the antenna as possible. The provided coupler can be mounted horizontally or vertically depending on the location. (Refer to Pgs. 2-1 through 2-3 of the **Installation Manual**)
- 2) Connect the antenna wire from the antenna to the insulator at the top of the coupler. Keeping the length as short as possible.
- 3) Fasten the supplied ground strap to the connection provided at the base of the antenna coupler. Make certain this connection is brazed or welded to the ship's hull or ground system. The exposed ground strap should be painted or coated with a material to prevent rust.

### 4.4 FS-1570/FS-2570 Installation (Continued)

Refer to Installation Manual, FS-1570 (150W) / FS-2570 (250W)

### 4.4.4 Antenna Coupler AT-1560-15 or AT-1560-25 (Continued)

- 4) Remove the antenna coupler top housing by removing the 8 housing screws.
- 5) Install the control cable (000-130-484) from the antenna coupler to the transceiver. Cut the connector from the cable and attach the control cable from TB3, in the antenna coupler, and TB, terminals 1-8, in the transceiver. When installing the coupler cable in the transceiver, use a razor knife to cut an opening in the grommet.
  (Refer to Pgs. 2-3 through 2-4 of the Installation Manual)
- 6) Install the coax cable (000-113-360) from the antenna coupler to the transceiver. Attach the coax cable from TB1, in the antenna coupler, and the T/R ANT port on the FS-1570/FS-2570 transceiver. (Refer to Pgs. 2-3 through 2-4 of the Installation Manual)
- 7) Reinstall the antenna coupler housing using only a couple of the provided screws. This will allow easier access when testing the unit later in the installation.

#### 4.4.5 DSC/Watch Receiver Antenna

The DSC/Watch Receiver has been incorporated into the FS-1570/FS-2570. This antenna connection is made to the **D.ANT (W/R 1)** port. The unit is shipped for use with a passive antenna.

(Refer to Pgs. 2-4 and 3-10 of the Installation Manual)

#### Passive Antenna

1) When a passive antenna is used, the impedance must be matched to a 50 ohm cable, for connection to the FS-1570/FS-2570.

#### Active Antenna

- Install the preamp (FAX-5 coupler). Connect a 2.6m whip or 2 to 3 meter long wire antenna to the preamp.
   (Refer to Pgs. 1-11 and 1-12 of the Installation Manual)
- 2) Ground the preamp to the mounting mast.(Refer to Pgs. 1-11 and 1-12 of the Installation Manual)
- 3) Open the transceiver and remove the cover from the W/R (Watch Receiver). Change J3 from passive to active. (Refer to Pg. 3-10 of the Installation Manual and the diagram on the inside cover of the Transceiver.)

### 4.4 FS-1570/FS-2570 Installation (Continued)

Refer to Installation Manual, FS-1570 (150W) / FS-2570 (250W)

#### 4.4.5 DSC/Watch Receiver Antenna (Continued)

4) Reassemble the transceiver.

### 4.4.6 NMEA/IEC-61162 Connection

 Install a cable, Belden 8302 or equivalent, from the Felcom 15 Junction Box to the FS-1570/FS-2570 transceiver. Connect this cable per the notations on Pg. S-6, the Felcom 15, IC-315 Junction Box Connections. (Refer to Pg. 2-2, the RC1815 and RC1825 Mechanical Layout for the location of the IC-315 Junction Box)

### 4.5 IB-583 NBDP Terminal

Refer to Installation Manual, FS-1570 (150W) / FS-2570 (250W)

### 4.5.1 Mounting

 Mount the IB-583 in the front, desktop area, of the console on the left side. Using the four tapping screws provided. (Refer to Pg. 2-2, the RC1815 and RC1825 Mechanical Layout and Pg. 4-4 of the Installation Manual)

#### 4.5.2 Power Connections

1) Connect power cable, **IB-583 Power**, to the IB-583 display.

#### 4.5.3 Additional Connections

- 1) Connect the printer cable, IB-583 Printer, to the printer port.
- 2) Connect control cable, IB-583 DTE, to the DTE port.
- 3) Connect the keyboard to the **Keyboard** port on the IB-583.

# 5. RC1815/RC1825 Equipment Setup

### 5.1 General

- When the installations are completed, proceed through the setup procedures.
- The MMSI number and INMARSAT number will be needed to complete the setup and testing procedures.

### 5.1.1 Powering Up Equipment

- 1) Power on the PR850A. Power on the battery charger.
- 2) Install the printer paper and turn on the printers.
- 3) Turn on all of the following equipment before starting the setup procedures:
  - a) FS-1570/FS-2570 (RC1815 and RC1825)
  - b) IB-583
  - c) Felcom 15
  - d) FM-8500's (VHF1 and VHF2)
  - e) DMC-5 (optional)
- 4) Each piece of equipment goes through a self-test on start up and will show any errors discovered during this process. Record any errors for future reference.

### 5.1.2 E Meter

- The E Meter should be displaying the battery voltage. Press the [SEL] key and the battery charge current should be displayed.
- 2) The battery Amp/Hour rating is set at the factory for 200 Amp/Hour. If your batteries are a different rating, this setting must be changed to match your batteries. The Amp/Hour settings are in increments of 20 Amp/Hours. Example: A setting of 200 would be sufficient for 210 Amp/Hour. Never set the rating higher than the rating of the batteries. (Refer to Pg. 21 of the E Meter Owners Manual)

# 5. RC1815/RC1825 Equipment Setup

### 5.2 DMC-5 (Optional Equipment)

Refer to the Operator's/Installation Manual, DMC-5

#### 5.2.1 General

The setup and testing of the DMC-5 should be completed last. This unit expects all equipment, in the console, to already be operational.

```
*Watch* Pos: NG 00:00
Manual input ? [ SET UP ] Key
```

- 1) After powering up the DMC-5 for the first time the screen should be as shown above.
- 2) Press the **[SET UP]** key, then the **0** key four times.
- 3) Then press the **[ENT]** key.

#### 5.2.2 VHF Input

\*Watch\* Pos: manu 00:00

- 1) Press the [SET UP] key, then the 4 [VHF] key.
- 2) Press the [SELECT] to highlight No.1, then press the [ENT] key.

#### 5.2.3 MF/HF Input

\*Watch\* Pos: auto 00:00 VHF

- 1) The display should appear as shown above, if it does continue to step 2. If the **Pos:** still shows **NG**, check the DMC-5 wiring and programming of VHF No.1, which should be mounted in the console.
- 2) Press the [SET UP] key, then the 5 [MF/HF] key.
- 3) Press the [SELECT] key to highlight J3E, then press the [ENT] key.

# 5. RC1815/RC1825 Equipment Setup

### 5.2 DMC-5 (Continued)

Refer to the Operator's/Installation Manual, DMC-5

### 5.2.4 SES Input (INMARSAT C Terminal)

\*Watch\* Pos: auto 00:00 VHF MF/HF

- 1) The display should appear as shown above, if it does continue to step 2. If not record the error and check the appropriate equipment.
- 2) Press the [SET UP] key, then the 6 [SES] key.
- 3) Press the [SELECT] key three times to highlight SES (EGC), then press the [ENT] key.

#### 5.2.5 Time and Date

\*Watch\* Pos: auto 00:00 VHF MF/HF SES(EGC)

- 1) The display should appear as shown above, if it does continue to step 2. If not record the error and check the appropriate equipment.
- 2) Press the [SELECT] key, then the [ENT] key.
- 3) Enter the Year and press the [SELECT] key.
- 4) Enter the **Date**, month and day, and press the **[SELECT]** key.
- 5) Enter the UTC **Time**, and press the **[SELECT]** key.
- 6) Then the [ENT] key.

```
*Watch* Pos: auto 21:30
VHF MF/HF SES(EGC)
```

7) The display should appear as shown above, if it does the setup is complete. If not record the error and check the appropriate equipment.

# 5. RC1815/RC1825 Equipment Setup

### 5.3 Felcom 15

Refer to the Installation Manual, Felcom 15

### 5.3.1 General

- 1) Insert a good, formatted, floppy disk into the Terminal.
- 2) Power up the Felcom 15, the status screen should show OK indications and the GPS should indicate **3D**.

#### 5.3.2 IMN Input

(Refer to Pg. 19 of the Installation Manual, Felcom 15)

- 1) Press the **[F8]** key, using the down arrow key, highlight **IMN** and then press the **[Enter]** key.
- 2) Type in the IMN and press the [Enter] key.
- Press the [Esc] key. The screen will now prompt Update. Select Yes and press the [Enter] key.
- 4) Press the **[Esc]** key until you return to the status screen.

#### 5.3.3 External Equipment

(Refer to Pg. 20 of the Installation Manual, Felcom 15)

- The Felcom 15 has been programmed for use with the following remote boxes:
  - 1) IC-305 Distress Alert Unit
  - 2) IC-306 Alarm Unit

Unless a DMC-5 or additional boxes are added no changes are necessary. To change these settings, refer to Pg. 4 of the **Dealers Manual**.

# 5. RC1815/RC1825 Equipment Setup

### 5.4 FM-8500

Refer to the Installation Manual, FM-8500

### 5.4.1 General

This setup must be performed on both FM-8500's.

- 1) Power up the unit.
- Press the [1] (Position) key. The Longitude/Latitude and UTC time should be displayed. This NMEA information is supplied by the Felcom 15. If it is not displayed check the NMEA cables and connections. (Refer to Pg. S-6, the Felcom 15, IC-315 Junction Box Connections)

### 5.4.2 MMSI Setting

TEST VHF CH 70

1) Press the [SELECT] key, the Setup menu appears.

2) Press the [9] key, the System menu appears.

System menu < > V P ID DSC RT CH PO

3) Using the arrow keys, select **ID** and press the **[ENT]** key.

4) Enter the vessel's MMSI number and the [ENT] key to accept.

#### 5.4.3 DSC Settings

```
System menu < >
V P ID DSC RT CH PO
```

1) Using the arrow keys, select **DSC** and press the **[ENT]** key.

2) Press the [1] key to select CH70, then press the [ENT] key.

#### When setting up VHF 2, select VHF instead of CH70.

# 5. RC1815/RC1825 Equipment Setup

### 5.4 FM-8500 (Continued)

Refer to the Installation Manual, FM-8500

### 5.4.4 RT Settings

System menu < > V P ID DSC RT CH PO

1) Using the arrow keys, select **RT** and press the **[ENT]** key.

2) Press the [2] key to select USA/WX ON, then press the [ENT] key.

### 5.4.5 Protection Setting

```
System menu < >
V P ID DSC RT CH PO
```

1) Using the arrow keys, select **P** and press the **[ENT]** key.

2) Press the **[Cancel]** key until you return to the main screen.

# 5. RC1815/RC1825 Equipment Setup

### 5.5 FS-1570/FS-2570

Refer to the Installation Manual, FS-1570 (150W) / FS-2570 (250W)

#### 5.5.1 General

- 1) Power up the unit and press the [1/RT] key.
- 2) Press the [3/TEST]. Allow the test to complete and verify all checks are OK.

#### 5.5.2 RT Operation

- 1) On each band, verify that the antenna automatically tunes when the [LOG/TUNE] key is pressed.
- 2) If all tests are OK, proceed on to the next section. If the tune fails, verify the antenna, grounding system and the coupler connections.

#### 5.5.3 MMSI

1) To set the MMSI, refer to the **Dealers Manual**, Pg. 4.

#### 5.5.4 Manual 2182 kHz Tuning Preset

- 1) Press the [1/RT/2182] key for 2 seconds.
- 2) Press the [LOG/TUNE] key, TUNING: OK will appear when the tuning is complete.
- 3) Open the coupler and record the status of the LED's CR1-CR22. (Refer to Pgs. 3-1 and 3-2 of the Installation Manual, FS-1570 (150W) / FS-2570 (250W))
- 4) Set S1 to Manual. Set switches S4, S5 and S6 to match the LED's recorded in step 3.
- 5) Set S1 to AUTO. The LED's should stay the same as step 4.
- 6) Secure the antenna coupler cover.

# 5. RC1815/RC1825 Equipment Setup

### 5.6 IB-583 NBDP Terminal

Refer to the Installation Manual, FS-1570 (150W) / FS-2570 (250W)

#### 5.6.1 General

- 1) Power up the unit.
- 2) Press the **[F6]** key, to enter the **System menu**.
- 3) Use the arrow keys to select **Change**.
- 4) Use the down arrow key to highlight **Self Test**.
- 5) Verify all test are OK and that the self-test prints out.

#### 5.6.2 ID Codes

- 1) Press the **[F5]** key, to enter the **Station menu**.
- 2) Press the key to select the ID to be entered:
  6: Group ID Entry (4/5 digit)
  7: Group ID Entry (9 digit)
  8: Select ID Entry (4/5 digit)
  9: Select ID Entry (9 digit)
  (If an incorrect entry is made, refer to the Dealers Manual, Pg. 9)

#### 5.6.3 Answerback Code

- 1) Press the **[F5]** key, to enter the **Station menu**.
- 2) Press the [5] key to select Answerback Code Entry.
- 3) Enter the Answerback code in the following format:

#### Example: 123456789 FURU X

This format is the 9 digit MMSI, 4 letters and X. (If an incorrect entry is made, refer to the **Dealers Manual**, Pg. 9)

### 6.1 DMC-5 (Optional Equipment)

Refer to the **Operator's/Installation Manual**, **DMC-5 and the RC1840**, **DMC-5** Interconnect Drawing

#### 6.1.1 Mounting

 Mount the DMC-5 in an accessible area on the bridge. (Refer to the **Operator's/Installation Manual, DMC-5, Section 6**)

#### 6.1.2 Power Connections

 Connect 24 VDC to the DMC-5 (Junction Board, TB10). The 24-volt supply should be from TB2(-) and TB3(+) in the Meter Box Assembly. This cable should be at least 16 gauge, and the wire size should be increased for cable runs longer than 25 feet. Always install inline fuses in this power cable. A two (2) amp fuse is more than sufficient for these circumstances.

#### 6.1.3 External Equipment Connections

- 1) Install the dealer supplied control cables from the following equipment to the DMC-5 (Junction Board).
  - (Refer to Pg. S-8, the RC1840, DMC-5 Interconnect Drawing)
  - a) VHF #1 (FM-8500)
  - b) VHF #2 (FM-8500)
  - c) DSC-60
  - d) Felcom 15, IC-315 Junction Box

The DSC-60 and FM-8500's require a cable with two twisted pairs with an overall shield. The Felcom 15 requires a cable with three twisted pairs with an overall shield. These cables should be 18 to 20 gauge, and the wire size should be increased for cable runs longer than 35 feet. This cabling should be equivalent to, or better than, Belden 85164.

- 2) Connect the VHF's (FM-8500) using the supplied connector (000-116-185). Attach the cable between the DMC-5 (Junction Board), VHF #1 and VHF #2, and the DMC port on the FM-8500's.
- Install cabling between the DMC-5 (Junction Board, TB6) and the DSC-60, (J4) DMC port. Use the supplied connector (000-116-185) and the recommended cable.
- 4) Connect the Felcom 15 Junction Box and the DMC-5 (Junction Box, TB5) using the recommended cable. When the DMC-5 is used, a Distress Alert Unit is not needed at the navigation position.

### 6.2 DP-6 NBDP Terminal

Refer to the Installation Manual, DP-6

#### 6.2.1 Main Unit

- Mount the DP-6 Main Unit. Route the provided cables from the console to the Main Unit. The following cables are provided in the console for the Main Unit (Refer to Pg. 9 of the Installation Manual, NBDP Terminal DP-6)
  - a) Power cable
  - b) NMEA cable
  - c) Remote A cable
  - d) Remote B cable
  - e) Terminal cable (This is a DB-9M to DB-9F and is provided in the DP-6 Terminal, IB581/6, box.)
- 2) Attach the provided ground wire between the rear of the Main Unit and the ship's ground system.

#### 6.2.2 Terminal Unit

1) Install the DP-6 Terminal hanger bracket on the left side of the console.

- 2) Attach the provided cables to the Terminal. (Refer to Pg. 9 of the Installation Manual, NBDP Terminal DP-6)
  - a) Power Cable
  - b) Printer Cable
  - c) Terminal Cable-COM1
  - (This is the other end of the DB-9M to DB-9F connected to the Main Unit.) d) Keyboard
- 3) Attach the provided ground wire between the rear of the Terminal and the ship's ground system.
- 4) Set the Terminal into the hanger bracket and secure using the Terminal knobs.
- 5) Mount the keyboard with the provided velcro fasteners.

### 6.3 DSC-60 DSC/Watch Receiver

Refer to the Installation Manual, DSC-60

The DSC-60 DSC/Watch Receiver has been mounted and wired into the console. Only the antenna needs to be installed. A label is attached to the DSC-60 front panel to show if the unit is setup for an active or passive antenna. This antenna connection is made to the **D.ANT** port.

(Refer to Pg. 7 of the Installation Manual for the correct antenna port location.)

#### 6.3.1 Passive Antenna

- 1) When a passive antenna is used, the impedance must be matched to the 50 ohm cable, for connection to the DSC-60.
- 2) If necessary, disassemble the DSC-60 and change the jumper on the RCVR board from active to passive.(Refer to Pg. 20, Preamp Settings, of the Installation Manual)
- When reinstalling the DSC-60 in the console, be sure to attach the cables to the correct ports. (Refer to Pg. 7 of the Installation Manual)

#### 6.3.2 Active Antenna

- Install the preamp (FAX-5 coupler). Connect a 2.6m whip or 2 to 3 meter long wire to the preamp.
   (Refer to Pgs. 3 and 4, Preamp Unit, of the Installation Manual)
- 2) Ground the preamp to the mounting mast. (Refer to Pg. 4 of the Installation Manual)
- If necessary disassemble the DSC-60 and change the jumper on the RCVR board from passive to active. (Refer to Pg. 20, Preamp Settings, of the Installation Manual)
- 4) When reinstalling the DSC-60 in the console, be sure to attach the cables to the correct ports.(Refer to Pg. 7 of the Installation Manual)

# 6. RC1840 Equipment Installations

### 6.4 Felcom 15 Installation

Refer to Installation Manual, Felcom 15

#### 6.4.1 IC-215 Communications Unit/Display

- Mount the IC-215 in the front, desktop area, of the console on the right side. Using the four tapping screws provided. (Refer to Pg. 2-3, the RC1840 Mechanical Layout and Pg. 8 of the Installation Manual)
- Connect the cables for the Felcom 15 Printer, Keyboard, Felcom 15 Junction Box and Felcom 15 Power. These cables have been installed and labeled within the console.
- Install the IC-305, Distress Alert/Received Call Unit, on the bridge. Wire this to the IC-315 Junction box using Belden 85164 or equivalent. (Refer to Pg. S-6, the Felcom 15, IC-315 Junction Box Connections)
- 4) Install the IC-306, Alarm Unit, near the console.
  Wire this to the IC-315 Junction box using Belden 85164 or equivalent. (Refer to Pg. S-6, the Felcom 15, IC-315 Junction Box Connections)

#### 6.4.2 IC-115 Antenna Unit

1) Install Antenna Unit, IC-115, (refer to the **Installation Manual**). Make sure that the Antenna Unit is properly grounded and that all connections are properly sealed. Route the antenna cable to the IC-215 and connect it to the **ANT** port. (Refer to Pgs. 1 through 7 in the **Installation Manual**, Felcom 15)

### 6.5 FM-8500 Installation

Refer to the Installation Manual, FM-8500

#### 6.5.1 Transceiver

There are two FM-8500's in the standard console configurations. One unit is mounted in the console, and will not require installation of a NMEA cable or power cable. The handset and hanger, for the console mounted FM-8500, must be mounted in a location that is convenient for the user. The second unit is remotely mounted on the bridge, and will require the installation procedure listed below.

- 1) Mount the transceiver bracket (Refer to Pg. 10 of the Installation Manual).
- 2) Screw the knob bolts with washers into the transceiver unit.
- 3) Set the transceiver unit into the mounting bracket and tighten the knob bolts.
- 4) Make a power cable using the supplied connector (000-503-281). Install from the transceiver, 24VDC port to TB2(-) and TB3(+) in the Meter Box Assembly. All power connections outside the console must be protected with inline fuses. The FM-8500, which draws 7 amps, will require a 10-gauge wire for up to 40 feet separation from the Meter Box Assembly.
- 5) Make a NMEA cable using the supplied connector (000-111-537). Connect from the NMEA port on the transceiver to the IC-315 Junction Box. Use Belden 8302 or equivalent cable. (Refer to Pg. S-6, the Felcom 15, IC-315 Junction Box Connections)
- 6) Attach a ground strap from the transceiver ground stud to the ship's hull or ground system.
- 7) Mount the handset hanger and connect to the **HANDSET** port on the transceiver.

#### 6.5.2 Antennas

Two standard marine VHF antennas are necessary for both FM-8500's. One antenna is the main TX/RX antenna while the second is the channel 70 RX antenna for the DSC receiver.

- 1) Mount both VHF antennas. Make sure that they are separated vertically to prevent the TX antenna from interfering with the channel 70 RX antenna.
- 2) Install the cables and connect the transmit antenna to the ANT port and the receive antenna to the CH 70 ANT port on the transceiver.

### 6.6 FS-5000

#### Refer to the Operator's/Installation Manual, FS-5000

#### 6.6.1 Transceiver Unit

- Mount the Transceiver Unit. Leave at least 25mm space behind the transceiver. This will allow access for service. (Refer to Pgs. 3-10 and 3-11 of the Installation Manual)
- 2) Remove the front cover. The cables should feed into the transceiver by way of the cable entry located on the bottom of the transceiver.
- 3) Connect the 24 VDC, Rear Connections: PR850A, to TB1(+) and TB2(-) of the transceiver, through a set of inline breakers or fuses. The FS-5000, which draws 60 amps, will require a 4-gauge wire for up to 40 feet separation from the PR850A power supply. (Refer to Pg. 3-12a of the Installation Manual and Pg. S-5, the Meter Box Assembly RC1840)
- 4) Loosen the two screws holding the cable clamp. Install a 50mm width copper strap between the cable holder and the ship's hull or ground system. (Refer to Pg. 3-13 of the Installation Manual)
- 5) Leave the transceiver covers open. There are more connections to be made as the installation progresses.

#### 6.6.2 Control Unit

- Mount the Control Unit as close as possible to the console. Use of the optional Trunnion Mount (005-931-760) is recommended. (Refer to Pgs. 3-6, 3-7 and AP2-1 of the Installation Manual)
- 2) Disassemble the control unit.
- 3) Attach one end of the control cable (000-106-043) to TB1 (MAIN) in the control unit. The free end will be connected to the transceiver later in the installation.
- 4) Attach the separate RCC-15D-206 supplied with the console from DP-6 Remote A to REM2 port in the control unit.
- 5) Attach the flying leads, from the RCC-15D-206 cable connected to the DSC-60 (RT), to the REM1 port in the control unit. (Refer to Pg. S-3, the RC1540 Detailed Interconnect Drawing and Pg. S-2 of the Installation Manual)

### 6.6 FS-5000 (Continued)

Refer to the Operator's/Installation Manual, FS-5000

#### 6.6.2 Control Unit (Continued)

- 6) Mount the handset hanger and connect to the HANDSET port on the control unit.
- 7) Reassemble the control unit and attach to the mounting bracket.

#### 6.6.3 Antenna

1) The antenna is to be provided by the Dealer. This antenna should be 7 to 30 meters in length and be mounted as clear of obstructions as possible. When considering the mounting location of the antenna, be sure to allow space for mounting the antenna coupler.

#### 6.6.4 Antenna Coupler (AT-5000)

- 1) Mount the antenna coupler as close to the antenna as possible. The provided coupler can be mounted horizontally or vertically depending on the location. (Refer to Pgs. 3-14 through 3-18 of the **Installation Manual**)
- 2) Connect the antenna wire from the antenna to the insulator at the top of the coupler. Keeping the length as short as possible.
- 3) Fasten the supplied ground strap to the connection provided at the base of the antenna coupler. Make certain this connection is brazed or welded to the ship's hull or ground system. The exposed ground strap should be painted or coated with a material to prevent rust.
- 4) Remove antenna coupler top housing by removing the 12 housing screws.
- 5) Install the supplied control cable (000-106-043) from the antenna coupler to the transceiver. Attach to TB-3 on the Coupler Board and TB-8 on the Transceiver Interface Board. (Refer to Pgs. 3-13 and 3-17 of the **Installation Manual**)
- 6) Install two RF cables (RG8 or equivalent, not supplied) from the antenna coupler to the transceiver unit. The first cable is the receive cable and will connect to the RX ANT port in the transceiver and to TB1 on the BK RELAY in the antenna coupler. The second cable is the transmit cable and will connect to the TX ANT port in the transceiver and to TB1, TX ANT on the antenna coupler board.
- Reinstall antenna coupler housing using only a couple of the provided screws. This will allow easier access when testing the unit later in the install. Fasten the cable clamps in the transceiver, but do not install the covers until testing is completed.

# 7. RC1840 Equipment Setup

### 7.1 General

- When the installations are completed, proceed through the setup procedures.
- The MMSI number and INMARSAT number will be needed to complete the setup and testing procedures.

### 7.1.1 Powering Up Equipment

- 1) Power on the PR850A and PR300. Power on the battery charger.
- 2) Install the printer paper and turn on the printers.
- 3) Turn on all of the following equipment before starting the setup procedures:
  - a) FS-5000
  - b) DSC-60
  - c) DP-6 Main and Terminal Units
  - d) Felcom 15
  - e) FM-8500's (VHF1 and VHF2)
  - f) DMC-5 (optional)
- 4) Each piece of equipment goes through a self-test on start up and will show any errors discovered during this process. Record any errors for future reference.

### 7.1.2 E Meter

- The E Meter should be displaying the battery voltage. Press the [SEL] key and the battery charge current should be displayed.
- The battery Amp/Hour rating is set at the factory for 200 Amp/Hour. If your batteries are a different rating, this setting must be changed to match your batteries. The Amp/Hour settings are in increments of 20 Amp/Hours. Example: A setting of 200 would be sufficient for 210 Amp/Hour. Never set the rating higher than the rating of the batteries. (Refer to Pg. 21 of the E Meter Owners Manual)

# 7. RC1840 Equipment Setup

### 7.2 DMC-5 (Optional Equipment)

Refer to the Operator's/Installation Manual, DMC-5

#### 7.2.1 General

The setup and testing of the DMC-5 should be completed last. This unit expects all equipment, in the console, to already be operational.

```
*Watch* Pos: NG 00:00
Manual input ? [ SET UP ] Key
```

- 1) After powering up the DMC-5 for the first time the screen should be as shown above.
- 2) Press the **[SET UP]** key, then the **0** key four times.
- 3) Then press the **[ENT]** key.

#### 7.2.2 VHF Input

\*Watch\* Pos: manu 00:00

- 1) Press the [SET UP] key, then the 4 [VHF] key.
- 2) Press the [SELECT] to highlight No.1, then press the [ENT] key.

#### 7.2.3 MF/HF Input

\*Watch\* Pos: auto 00:00 VHF

- 1) The display should appear as shown above, if it does continue to step 2. If the **Pos:** still shows **NG**, check the DMC-5 wiring and programming of VHF No.1, which should be mounted in the console.
- 2) Press the [SET UP] key, then the 5 [MF/HF] key.
- 3) Press the [SELECT] key to highlight J3E, then press the [ENT] key.

# 7. RC1840 Equipment Setup

### 7.2 DMC-5 (Continued)

Refer to the **Operator's/Installation Manual, DMC-5**)

### 7.2.4 SES Input (INMARSAT C Terminal)

\*Watch\* Pos: auto 00:00 VHF MF/HF

- 1) The display should appear as shown above, if it does continue to step 2. If not record the error and check the appropriate equipment.
- 2) Press the [SET UP] key, then the 6 [SES] key.
- 3) Press the [SELECT] key three times to highlight SES (EGC), then press the [ENT] key.

#### 7.2.5 Time and Date

\*Watch\* Pos: auto 00:00 VHF MF/HF SES(EGC)

- 1) The display should appear as shown above, if it does continue to step 2. If not record the error and check the appropriate equipment.
- 2) Press the [SELECT] key, then the [ENT] key.
- 3) Enter the Year and press the [SELECT] key.
- 4) Enter the **Date**, month and day, and press the **[SELECT]** key.
- 5) Enter the UTC **Time**, and press the **[SELECT]** key.
- 6) Then the [ENT] key.

```
*Watch* Pos: auto 21:30
VHF MF/HF SES(EGC)
```

7) The display should appear as shown above, if it does the setup is complete. If not record the error and check the appropriate equipment.

# 7. RC1840 Equipment Setup

### 7.3 DP-6 NBDP Terminal

Refer to the Installation Manual, DP-6

### 7.3.1 General

- 1) Power up the Terminal and main Units.
- 2) Press the **[F6]** key, to enter the **System menu**.
- 3) Use the arrow keys to select **Change**.
- 4) Use the down arrow key to highlight **Self Test**.
- 5) Verify all test are OK and that the self-test prints out.

### 7.3.2 ID Codes

- 1) Press the **[F5]** key, to enter the **Station menu**.
- 2) Press the key to select the ID to be entered:
  6: Group ID Entry (4/5 digit)
  7: Group ID Entry (9 digit)
  8: Select ID Entry (4/5 digit)
  9: Select ID Entry (9 digit)
  (If an incorrect entry is made, refer to the Dealers Manual, Pg. 1)

### 7.3.3 Answerback Code

- 1) Press the **[F5]** key, to enter the **Station menu**.
- 2) Press the [5] key to select Answerback Code Entry.
- 3) Enter the Answerback code in the following format:

#### Example: 123456789 FURU X

This format is the 9 digit MMSI, 4 letters and X. (If an incorrect entry is made, refer to the **Dealers Manual**, Pg. 1)

# 7. RC1840 Equipment Setup

#### 7.4 DSC-60 DSC/Watch Receiver Refer to the Installation Manual, DSC-60

### 7.4.1 General

- 1) Power up the unit.
- 2) Press the **[3/TEST]** key, to start the self-test.
- 3) The test will run automatically and print the results.
- 4) Verify all test are OK and press the **[CANCEL]** key to return to normal operation.

#### 7.4.2 MMSI

1) To set the MMSI, refer to the **Dealers Manual**, Pg. 2.

# 7. RC1840 Equipment Setup

### 7.5 Felcom 15

Refer to the Installation Manual, Felcom 15

### 7.5.1 General

- 1) Insert a good, formatted, floppy disk into the Terminal.
- 2) Power up the Felcom 15, the status screen should show OK indications and the GPS should indicate **3D**.

#### 7.5.2 IMN Input

(Refer to Pg. 19 of the Installation Manual, Felcom 15)

- 1) Press the **[F8]** key, using the down arrow key, highlight **IMN** and then press the **[Enter]** key.
- 2) Type in the IMN and press the [Enter] key.
- Press the [Esc] key. The screen will now prompt Update. Select Yes and press the [Enter] key.
- 4) Press the **[Esc]** key until you return to the status screen.

### 7.5.3 External Equipment

(Refer to Pg. 20 of the Installation Manual, Felcom 15)

- The Felcom 15 has been programmed for use with the following remote boxes:
  - 1) IC-305 Distress Alert Unit
  - 2) IC-306 Alarm Unit

Unless a DMC-5 or additional boxes are added no changes are necessary. To change these settings, refer to Pg. 4 of the **Dealers Manual**.

# 7. RC1840 Equipment Setup

### 7.6 FM-8500

Refer to the Installation Manual, FM-8500

### 7.6.1 General

This setup must be performed on both FM-8500's.

- 1) Power up the unit.
- Press the [1] (Position) key. The Longitude/Latitude and UTC time should be displayed. This NMEA information is supplied by the Felcom 15. If it is not displayed check the NMEA cables and connections. (Refer to Pg. S-6, the Felcom 15, IC-315 Junction Box Connections)

### 7.6.2 MMSI Setting

TEST VHF CH 70

1) Press the [SELECT] key, the Setup menu appears.

2) Press the [9] key, the System menu appears.

System menu < > V P ID DSC RT CH PO

3) Using the arrow keys, select **ID** and press the **[ENT]** key.

4) Enter the vessel's MMSI number and the [ENT] key to accept.

#### 7.6.3 DSC Settings

```
System menu < >
V P ID DSC RT CH PO
```

1) Using the arrow keys, select **DSC** and press the **[ENT]** key.

2) Press the [1] key to select CH70, then press the [ENT] key.

#### When setting up VHF 2, select VHF instead of CH70.

# 7. RC1840 Equipment Setup

### 7.6 FM-8500 (Continued)

Refer to the Installation Manual, FM-8500

### 7.6.4 RT Settings

System menu < > V P ID DSC RT CH PO

1) Using the arrow keys, select **RT** and press the **[ENT]** key.

2) Press the [2] key to select USA/WX ON, then press the [ENT] key.

### 7.6.5 Protection Setting

```
System menu < >
V P ID DSC RT CH PO
```

1) Using the arrow keys, select **P** and press the **[ENT]** key.

2) Press the **[Cancel]** key until you return to the main screen.

# 7. RC1840 Equipment Setup

### 7.7 FS-5000

Refer to the Operator's/Installation Manual, FS-5000

### 7.7.1 General

- 1) Power up the Transceiver and Control Head.
- Start the self-test by pressing the [RCL] key, enter 9900 and then press the [ENT] key. This test should show OK. If an error code appears, record it. (Refer to Pg. 2-3 in the Installation Manual)

### 7.7.2 GMDSS Settings

- 1) After all self-tests are OK, change the following settings to meet GMDSS requirements:
  - a) Power reduction on both 2182 and 2187.5 is disabled. [STO] 9927 [ENT] 1 [ENT]
  - b) Minimum output power is 60W or more. [STO] 9928 [ENT] 1 [ENT]
  - c) Enable BK RELAY. This is not enabled when a separate receive antenna is used.
     [STO] 9982 [ENT] 1 [ENT]
  - d) TX delay time.[STO] 9913 [ENT] 10 [ENT]
  - e) Enable dummy load (default setting).[STO] 9981 [ENT] 1 [ENT]

### 7.7.3 RT Operation

- 1) On each band, verify that the antenna automatically tunes when the **[TX TUNE]** key is pressed.
- 2) If all tests are OK, proceed on to the next section. If the tune fails, verify the antenna, grounding system and coupler connections.

# 7. RC1840 Equipment Setup

### 7.7 FS-5000 (Continued)

Refer to the Operator's/Installation Manual, FS-5000

#### 7.7.4 Manual 2182 kHz Tuning Preset

- 1) Press the [2182] key.
- 2) Press the **[TX TUNE]** key, **TX TUNING: OK** will appear when the tuning is complete.
- 3) Open the coupler and record the status of the LED's CR1-CR23. (Refer to Pgs. 3-23 and 3-24 of the **Operator's/Installation Manual, FS-5000**)
- 4) Set S1 to Manual. Set switches S4, S5 and S6 to match the LED's recorded in step 3.
- 5) Set S1 to AUTO. The LED's should stay the same as step 4.
- 6) Secure the antenna coupler cover.

### www.reelschematic.com <u>8. RC1815/RC1825 Equipment Lists</u>

### <u>FM-8500 (Installed Unit)</u> <u>Included in GMDSS Installation Materials</u>

| Item |                             |             |      |
|------|-----------------------------|-------------|------|
| No.  | Name                        | Part No.    | Qty. |
| 1    | Operator's Manual           |             | 1    |
| 2    | Operator's Guide            |             | 1    |
| 3    | Installation Manual         |             | 1    |
| 4    | Procedure for Distress      |             |      |
|      | Transmission on VHF FM-8500 |             | 1    |
| 5    | Connector - FM-14 - 4 Pin   | 000-108-368 | 1    |
| 6    | Connector - FM-14 - 6 Pin   | 000-116-185 | 1    |
| 7    | Connector - FM-14 - 7 Pin   | 000-113-345 | 1    |
| 8    | Handset and Bracket         | 000-138-000 | 1    |

### FM-8500 (Boxed Unit)

| Item |                             |             |      |
|------|-----------------------------|-------------|------|
| No.  | Name                        | Part No.    | Qty. |
| 1    | Marine VHF Radiotelephone   | FM-8500     | 1    |
| 2    | <b>Operator's Manual</b>    |             | 1    |
| 3    | Operator's Guide            |             | 1    |
| 4    | Installation Manual         |             | 1    |
| 5    | Procedure for Distress      |             |      |
|      | Transmission on VHF FM-8500 |             | 1    |
| 6    | Connector - FM-14 - 4 Pin   | 000-108-368 | 1    |
| 7    | Connector - FM-14 - 5 Pin   | 000-111-537 | 1    |
| 8    | Connector - FM-14 - 6 Pin   | 000-116-185 | 1    |
| 9    | Connector - FM-14 - 7 Pin   | 000-113-345 | 1    |
| 10   | Connector - HS-16P-2        | 000-503-281 | 1    |
| 11   | Handset and Bracket         | 000-138-000 | 1    |
| 12   | Tapping Screw - 6 x 20      | 000-800-414 | 6    |
| 13   | Flat Washer                 | 000-864-129 | 6    |
| 14   | Bracket                     | 005-922-690 | 1    |

### www.reelschematic.com 8. RC1815/RC1825 Equipment Lists

### <u>FS-1570/FS-2570 (Installed Unit)</u> <u>FS1570 TR/AT or FS2570 TR/AT</u>

| Item |                            |             |      |
|------|----------------------------|-------------|------|
| No.  | Name                       | Part No.    | Qty. |
| 1    | <b>Operator's Manual</b>   |             | 1    |
| 2    | Operator's Guide           |             | 1    |
| 3    | Installation Manual        |             | 1    |
| 4    | Procedure for Distress     |             |      |
|      | Transmission on VHF and HF |             | 2    |
| 5    | Antenna Coupler            |             |      |
|      | AT-1560/15 or AT-1560/25   |             | 1    |
| 6    | Transciever                |             |      |
|      | FS-1570 or FS-2570         |             | 1    |
| 7    | Copper Strap               | 000-572-187 | 1    |
| 8    | Rubber Sleeve              | 000-130-472 | 1    |
| 9    | Tapping Screw              | 000-805-494 | 4    |
| 10   | Blind Plug                 | 100-164-380 | 1    |

#### FS2570CBLS

| Item<br>No. | Name               | Part No.    | Qty. |
|-------------|--------------------|-------------|------|
| 1           | RF Cable, 10M      | 000-113-360 | 1    |
| 2           | Coupler Cable, 10M | 000-130-484 | 1    |

### www.reelschematic.com <u>8. RC1815/RC1825 Equipment Lists</u>

### <u>Felcom 15</u> <u>IC-215 Communications Unit</u>

| Item |                                     |             |      |
|------|-------------------------------------|-------------|------|
| No.  | Name                                | Part No.    | Qty. |
| 1    | Operator's Manual                   |             | 1    |
| 2    | <b>Registration Form (INMARSAT)</b> |             | 1    |
| 3    | Installation Manual                 |             | 1    |
| 4    | Distress Communications             |             |      |
|      | Guide                               |             | 1    |
| 5    | IC-215 Terminal Unit                |             | 1    |
| 6    | Mini Keyboard                       | 004-442-400 | 1    |
| 7    | Floppy Disk                         | 004-439-400 | 1    |
| 8    | 7 Amp Fuse                          | 000-549-013 | 1    |
| 9    | 15 Amp Fuse                         | 000-549-014 | 1    |
| 10   | Tapping Screw                       | 000-802-081 | 4    |
| 11   | Copper Strap, 1.2M                  | 590-300-310 | 1    |
| 12   | Label (C.S.D)                       | 100-248-060 | 1    |
| 13   | Label                               | 100-248-051 | 1    |
| 14   | Velcro, 60mm                        | 100-237-680 | 4    |
| 15   | Velcro, 30mm                        | 100-237-670 | 4    |

#### IC-115 Antenna

| Item |                    |             |      |
|------|--------------------|-------------|------|
| No.  | Name               | Part No.    | Qty. |
| 1    | IC-115 Antenna     |             | 1    |
| 2    | Antenna Cable, 30M | 000-146-250 | 1    |
| 3    | Shrink Tubing      | 000-147-037 | 1    |
| 4    | Sealant            | 000-854-118 | 1    |
| 5    | Cable Protector    | 100-298-111 | 1    |
| 6    | Self-Bonding Tape  | 000-835-526 | 1    |
| 7    | Grounding Wire     | 000-566-000 | 1    |

### www.reelschematic.com <u>8. RC1815/RC1825 Equipment Lists</u>

### IC-305 Distress Unit

| Item |                      |             |      |
|------|----------------------|-------------|------|
| No.  | Name                 | Part No.    | Qty. |
| 1    | IC-305 Distress Unit |             | 1    |
| 2    | Tapping Screw        | 000-802-079 | 4    |
| 3    | Crimp-on Lug         | 000-538-113 | 4    |
| 4    | Crimp-on Lug         | 000-108-424 | 1    |

### IC-306 Alarm Unit

| Item |                   |             |      |
|------|-------------------|-------------|------|
| No.  | Name              | Part No.    | Qty. |
| 1    | IC-306 Alarm Unit |             | 1    |
| 2    | Tapping Screw     | 000-802-079 | 4    |
| 3    | Crimp-on Lug      | 000-538-113 | 4    |
| 4    | Crimp-on Lug      | 000-108-424 | 1    |

### **IC-315 Installation Materials**

| Item<br>No. | Name          | Part No.    | Qty. |
|-------------|---------------|-------------|------|
| 1           | Cable Clamp   | 100-301-101 | 1    |
| 2           | Tapping Screw | 000-802-080 | 4    |

# www.reelschematic.com 8. RC1815/RC1825 Equipment Lists

### **IB-583 NBDP Terminal**

| Item |                      |             |      |
|------|----------------------|-------------|------|
| No.  | Name                 | Part No.    | Qty. |
| 1    | IB-583 Terminal Unit |             | 1    |
| 2    | Mini Keyboard        | 004-442-400 | 1    |
| 3    | Floppy Disk          | 004-439-400 | 1    |
| 4    | 3 Amp Fuse           | 000-549-013 | 1    |
| 5    | Tapping Screw        | 000-802-081 | 4    |
| 6    | Grounding Wire, 2M   | 000-108-138 | 1    |
| 7    | Label (C.S.D)        | 100-248-060 | 1    |
| 8    | Label                | 100-248-051 | 1    |
| 9    | Velcro, 60mm         | 100-237-680 | 4    |
| 10   | Velcro, 30mm         | 100-237-670 | 4    |

### **GMDSS Installation Materials**

| Item |                            |             |      |
|------|----------------------------|-------------|------|
| No.  | Name                       | Part No.    | Qty. |
| 1    | 28 v Bulb                  | RC1-800-020 | 1    |
| 2    | 2 Amp Fuse, Mini ATM       | RC1-800-026 | 3    |
| 3    | PL259 Connector            | RC1-500-060 | 4    |
| 4    | Printer Paper              | 000-134-903 | 2    |
| 5    | PP-510 Printer             |             |      |
|      | Operator's Manual          |             | 2    |
| 6    | Shore Based Maintenance    |             |      |
|      | Certificate                |             | 1    |
| 7    | Warranty Registration Form |             | 1    |
| 8    | E Meter Owners Manual      |             | 1    |
| 9    | Installation Manual        | IME-GMD-40Z | 1    |
| 10   | Dealers Manual             | OSE-GMD-20Z | 1    |
| 11   | Daily Test Manual          | TSE-GMD-20Z | 1    |

# www.reelschematic.com <u>8. RC1815/RC1825 Equipment Lists</u>

### <u>Crate</u>

| Item |                       |          |      |
|------|-----------------------|----------|------|
| No.  | Name                  | Part No. | Qty. |
| 1    | RC1800 Rack           | FUSA1800 | 1    |
| 2    | FS-2570C Control Head |          | 1    |
| 3    | FM-8500 VHF w/DSC     |          | 1    |
| 4    | PP-510 Printer        |          | 2    |

### FS-5000 - Transceiver

| Item |                     |             |      |
|------|---------------------|-------------|------|
| No.  | Name                | Part No.    | Qty. |
| 1    | Operator &          |             |      |
|      | Installation Manual |             | 1    |
| 2    | FS-5000 Transceiver | 000-056-738 | 1    |

### FS-5000 - Cables

| Item<br>No. | Name          | Part No.    | Qty. |
|-------------|---------------|-------------|------|
| 1           | Control Cable | 000-106-043 | 2    |

### FS-5000 - Control Unit

| Item |                               |             |      |
|------|-------------------------------|-------------|------|
| No.  | Name                          | Part No.    | Qty. |
| 1    | Control Unit                  | 000-056-731 | 1    |
| 2    | Antenna Coupler               | 000-056-874 | 1    |
| 3    | Handset                       | 000-112-623 | 1    |
| 4    | Handset Hanger                | 005-011-950 | 1    |
| 5    | Frequency Table               | 005-925-890 | 1    |
| 6    | Crimp-on Lug - FV1.25-3       | 000-538-113 | 4    |
| 7    | Crimp-on Lug - FV1.25-4       | 000-538-114 | 1    |
| 8    | Hex Bolt                      | 000-800-054 | 4    |
| 9    | Hex Nut                       | 000-863-109 | 4    |
| 10   | Flat Washer - M5              | 000-864-128 | 10   |
| 11   | Flat Washer - M6              | 000-864-129 | 8    |
| 12   | Connector - MP-7              | 000-500-512 | 3    |
| 13   | <b>Tapping Screw - 5 x 20</b> | 000-800-488 | 10   |
| 14   | US Plug                       | 000-110-961 | 3    |
| 15   | Cable Gland                   | 000-116-434 | 2    |
| 16   | Inline Jack                   | 000-121-824 | 2    |
| 17   | Nylon Washer                  | 000-864-971 | 4    |
| 18   | Blind Cap                     | 100-164-380 | 1    |

### DP-6 - Main Unit

| Item |                          |             |      |
|------|--------------------------|-------------|------|
| No.  | Name                     | Part No.    | Qty. |
| 1    | Main Unit - DP-6         |             | 1    |
| 2    | <b>Operator's Manual</b> |             | 1    |
| 3    | Operator's Guide         |             | 1    |
| 4    | Installation Manual      |             | 1    |
| 5    | Copper Strap             | 590-300-310 | 1    |
| 6    | Tapping Screw            | 000-867-553 | 4    |
| 7    | Flat Washer              | 000-864-128 | 4    |
| 8    | DB25                     | 000-120-946 | 2    |

### **DP-6 - Terminal Unit**

| Item |                               |             |      |
|------|-------------------------------|-------------|------|
| No.  | Name                          | Part No.    | Qty. |
| 1    | Grounding Wire                | 000-108-138 | 1    |
| 2    | Cable                         | 000-127-108 | 1    |
| 3    | <b>Tapping Screw - 6 x 20</b> | 000-802-084 | 4    |
| 4    | Label (Inmar)                 | 100-217-010 | 1    |
| 5    | Velcro Fastener - 30 x 25.4   | 100-237-670 | 4    |
| 6    | Velcro Fastener - 60 x 25.4   | 100-237-680 | 4    |
| 7    | Label                         | 100-248-051 | 1    |
| 8    | Label (C. S. D.)              | 100-248-060 | 1    |
| 9    | Terminal Unit                 | IB581/6     | 1    |
| 10   | Floppy Disk                   | 000-115-862 | 1    |
| 11   | Mini Keyboard                 | 000-138-599 | 1    |
| 12   | Program Floppy Disk           | 004-447-090 | 1    |

### <u>Felcom 15</u> <u>IC-215 Communications Unit</u>

| Item |                                     |             |      |
|------|-------------------------------------|-------------|------|
| No.  | Name                                | Part No.    | Qty. |
| 1    | Operator's Manual                   |             | 1    |
| 2    | <b>Registration Form (INMARSAT)</b> |             | 1    |
| 3    | Installation Manual                 |             | 1    |
| 4    | Distress Communications             |             |      |
|      | Guide                               |             | 1    |
| 5    | IC-215 Terminal Unit                |             | 1    |
| 6    | Mini Keyboard                       | 004-442-400 | 1    |
| 7    | Floppy Disk                         | 004-439-400 | 1    |
| 8    | 7 Amp Fuse                          | 000-549-013 | 1    |
| 9    | 15 Amp Fuse                         | 000-549-014 | 1    |
| 10   | Tapping Screw                       | 000-802-081 | 4    |
| 11   | Copper Strap, 1.2M                  | 590-300-310 | 1    |
| 12   | Label (C.S.D)                       | 100-248-060 | 1    |
| 13   | Label                               | 100-248-051 | 1    |
| 14   | Velcro, 60mm                        | 100-237-680 | 4    |
| 15   | Velcro, 30mm                        | 100-237-670 | 4    |

#### IC-115 Antenna

| Item |                    |             |      |
|------|--------------------|-------------|------|
| No.  | Name               | Part No.    | Qty. |
| 1    | IC-115 Antenna     |             | 1    |
| 2    | Antenna Cable, 30M | 000-146-250 | 1    |
| 3    | Shrink Tubing      | 000-147-037 | 1    |
| 4    | Sealant            | 000-854-118 | 1    |
| 5    | Cable Protector    | 100-298-111 | 1    |
| 6    | Self-Bonding Tape  | 000-835-526 | 1    |
| 7    | Grounding Wire     | 000-566-000 | 1    |

### IC-305 Distress Unit

| Item |                      |             |      |
|------|----------------------|-------------|------|
| No.  | Name                 | Part No.    | Qty. |
| 1    | IC-305 Distress Unit |             | 1    |
| 2    | Tapping Screw        | 000-802-079 | 4    |
| 3    | Crimp-on Lug         | 000-538-113 | 4    |
| 4    | Crimp-on Lug         | 000-108-424 | 1    |

### IC-306 Alarm Unit

| Item |                   |             |      |
|------|-------------------|-------------|------|
| No.  | Name              | Part No.    | Qty. |
| 1    | IC-306 Alarm Unit |             | 1    |
| 2    | Tapping Screw     | 000-802-079 | 4    |
| 3    | Crimp-on Lug      | 000-538-113 | 4    |
| 4    | Crimp-on Lug      | 000-108-424 | 1    |

### **IC-315 Installation Materials**

| Item<br>No. | Name          | Part No.    | Qty. |
|-------------|---------------|-------------|------|
| 1           | Cable Clamp   | 100-301-101 | 1    |
| 2           | Tapping Screw | 000-802-080 | 4    |

### <u>FM-8500 (Installed Unit)</u> <u>Included in GMDSS Installation Materials</u>

| Item |                             |             |      |
|------|-----------------------------|-------------|------|
| No.  | Name                        | Part No.    | Qty. |
| 1    | Operator's Manual           |             | 1    |
| 2    | Operator's Guide            |             | 1    |
| 3    | Installation Manual         |             | 1    |
| 4    | Procedure for Distress      |             |      |
|      | Transmission on VHF FM-8500 |             | 1    |
| 5    | Connector - FM-14 - 4 Pin   | 000-108-368 | 1    |
| 6    | Connector - FM-14 - 6 Pin   | 000-116-185 | 1    |
| 7    | Connector - FM-14 - 7 Pin   | 000-113-345 | 1    |
| 8    | Handset and Bracket         | 000-138-000 | 1    |

### FM-8500 (Boxed Unit)

| Item |                             |             |      |
|------|-----------------------------|-------------|------|
| No.  | Name                        | Part No.    | Qty. |
| 1    | Marine VHF Radiotelephone   | FM-8500     | 1    |
| 2    | <b>Operator's Manual</b>    |             | 1    |
| 3    | Operator's Guide            |             | 1    |
| 4    | Installation Manual         |             | 1    |
| 5    | Procedure for Distress      |             |      |
|      | Transmission on VHF FM-8500 |             | 1    |
| 6    | Connector - FM-14 - 4 Pin   | 000-108-368 | 1    |
| 7    | Connector - FM-14 - 5 Pin   | 000-111-537 | 1    |
| 8    | Connector - FM-14 - 6 Pin   | 000-116-185 | 1    |
| 9    | Connector - FM-14 - 7 Pin   | 000-113-345 | 1    |
| 10   | Connector - HS-16P-2        | 000-503-281 | 1    |
| 11   | Handset and Bracket         | 000-138-000 | 1    |
| 12   | Tapping Screw - 6 x 20      | 000-800-414 | 6    |
| 13   | Flat Washer                 | 000-864-129 | 6    |
| 14   | Bracket                     | 005-922-690 | 1    |

### **DSC-60 Included in GMDSS Installation Materials**

| Item |                                    |             |      |
|------|------------------------------------|-------------|------|
| No.  | Name                               | Part No.    | Qty. |
| 1    | Connector - FM-14 - 6 Pin          | 000-116-185 | 1    |
| 2    | Connector - FM-14 - 7 Pin          | 000-113-345 | 1    |
| 3    | Connector - FM-MP-7                | 000-108-859 | 1    |
| 4    | Reducer - MP-7 - MP-M3A            | 000-108-860 | 1    |
| 5    | Reducer - MP-7 - MP-M5A            | 000-108-861 | 1    |
| 6    | Installation Manual                |             | 1    |
| 7    | Operator's Manual                  |             | 1    |
| 8    | Distress Communications            |             |      |
|      | Procedure                          |             | 1    |
| 9    | GMDSS Operating Guidance for       |             |      |
|      | Ship Master in Distress Situations |             | 1    |

### **GMDSS Installation Materials**

| Item |                            |             |      |
|------|----------------------------|-------------|------|
| No.  | Name                       | Part No.    | Qty. |
| 1    | 28 v Bulb                  | RC1-800-020 | 1    |
| 2    | 2 Amp Fuse, Mini ATM       | RC1-800-026 | 3    |
| 3    | PL259 Connector            | RC1-500-060 | 4    |
| 4    | Printer Paper              | 000-134-903 | 2    |
| 5    | PP-510 Printer             |             |      |
|      | <b>Operator's Manual</b>   |             | 2    |
| 6    | Shore Based Maintenance    |             |      |
|      | Certificate                |             | 1    |
| 7    | Warranty Registration Form |             | 1    |
| 8    | E Meter Owners Manual      |             | 1    |
| 9    | Installation Manual        | IME-GMD-40Z | 1    |
| 10   | Dealers Manual             | OSE-GMD-20Z | 1    |
| 11   | Daily Test Manual          | TSE-GMD-20Z | 1    |

### <u>Crate</u>

| Item |                           |          |      |
|------|---------------------------|----------|------|
| No.  | Name                      | Part No. | Qty. |
| 1    | RC1800 Rack               | FUSA1800 | 1    |
| 2    | DSC-60 DSC/Watch Receiver |          | 1    |
| 3    | FM-8500 VHF w/DSC         |          | 1    |
| 4    | PP-510 Printer            |          | 2    |

# 10. RC18xx Parts List

| Item |                                |             |
|------|--------------------------------|-------------|
| No.  | Description                    | Part No.    |
| 1    | Printer Switch                 | RC1-800-018 |
| 2    | Printer Cable (6 ft.)          | RC1-800-019 |
| 3    | Emergency Light Assy.          | RC1-800-011 |
| 4    | Meter                          | RC1-500-067 |
| 5    | AC Failure Light Assy.         | RC1-500-069 |
| 6    | AC Failure Light Label         | RC1-500-068 |
| 7    | Furuno USA GMDSS Label         | RC1-800-034 |
| 8    | Bulb, 3w, 24v (equiv. to 1820) | RC1-800-020 |
| 9    | Fuses, 2 Amp, Mini ATM Type    | RC1-800-026 |
| 10   | PP-510 Roll Paper (Single Ply) | AYT214      |
| 11   | PP-510 Printer Ribbon          | 000-133-029 |

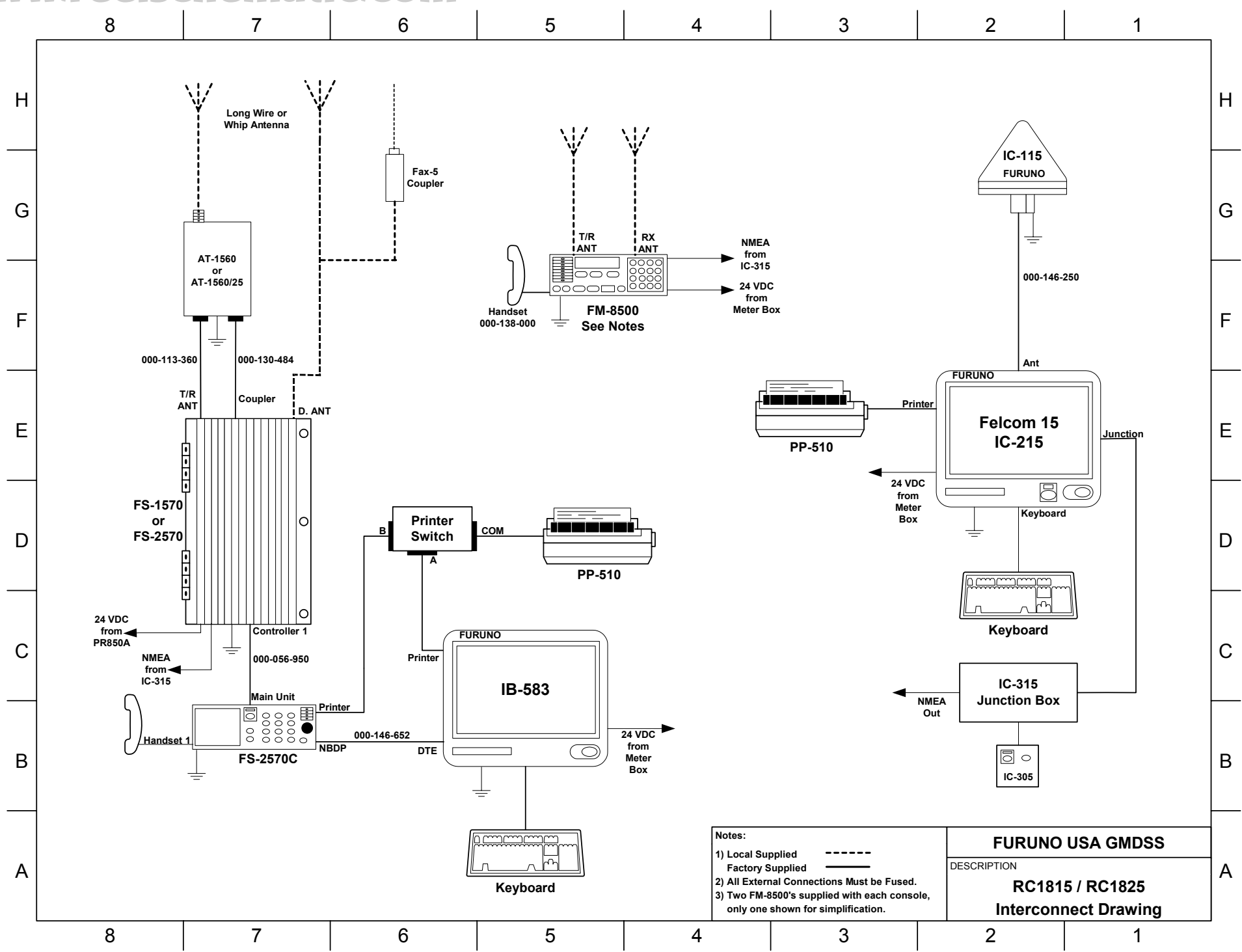

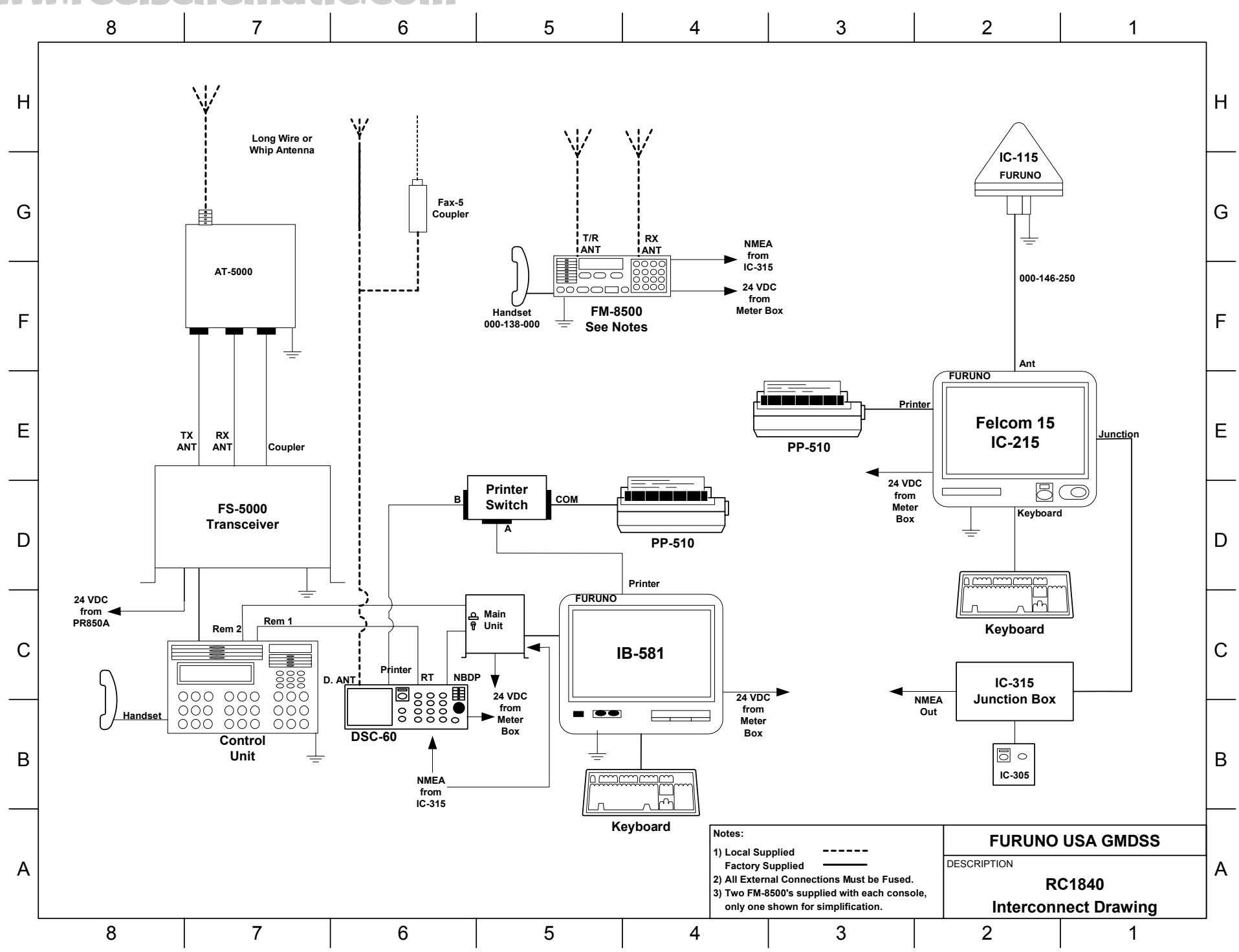

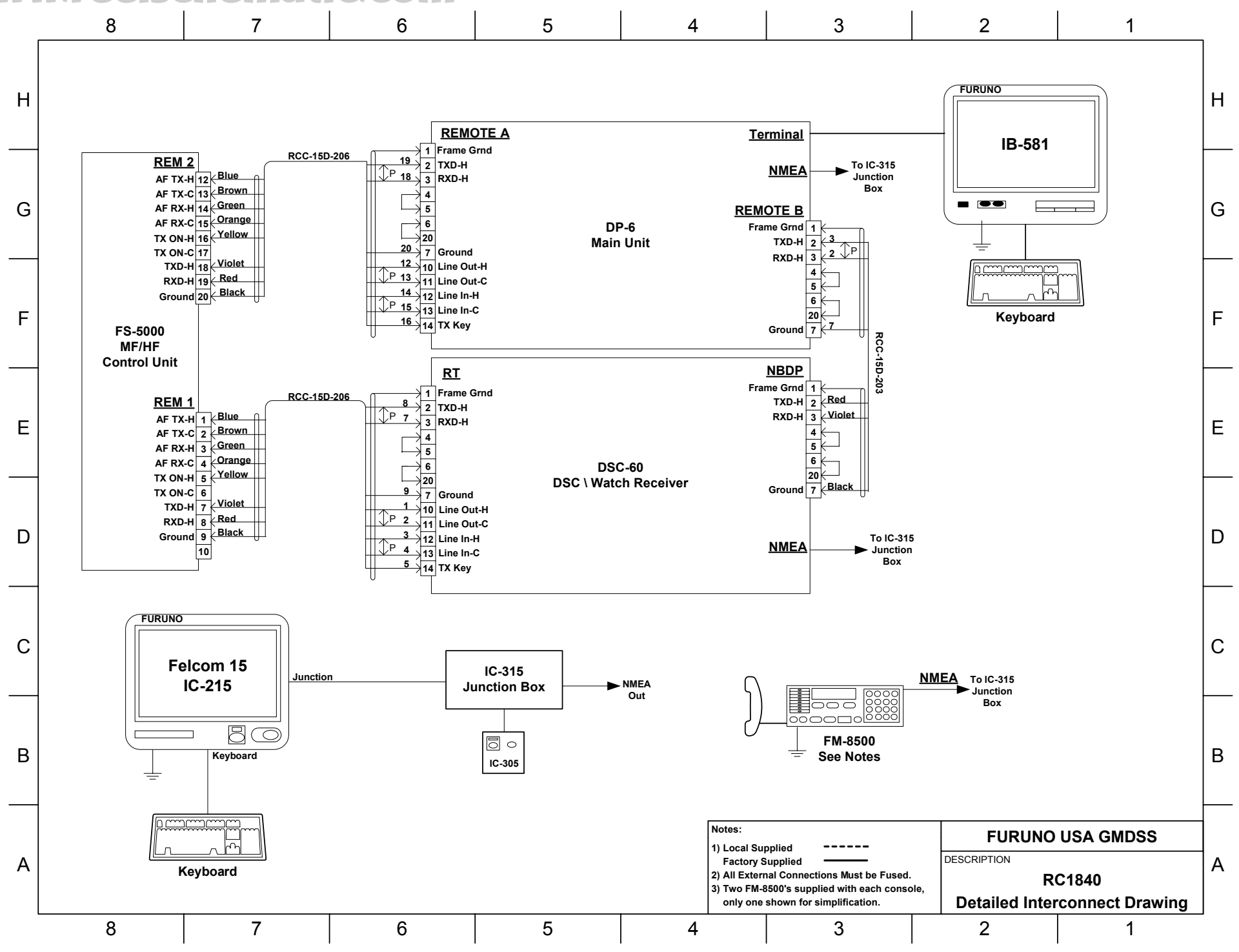

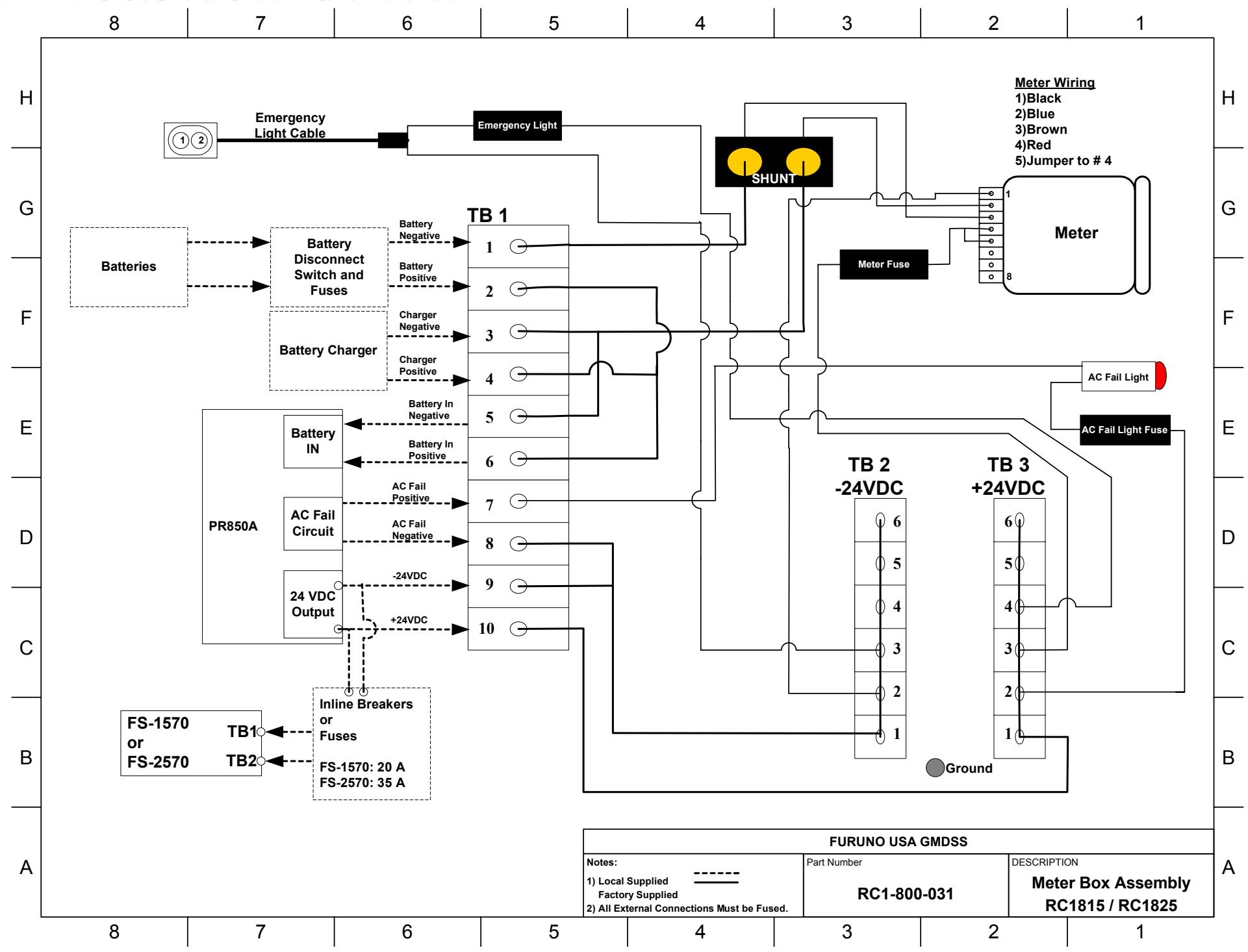

www.reelschematic.com

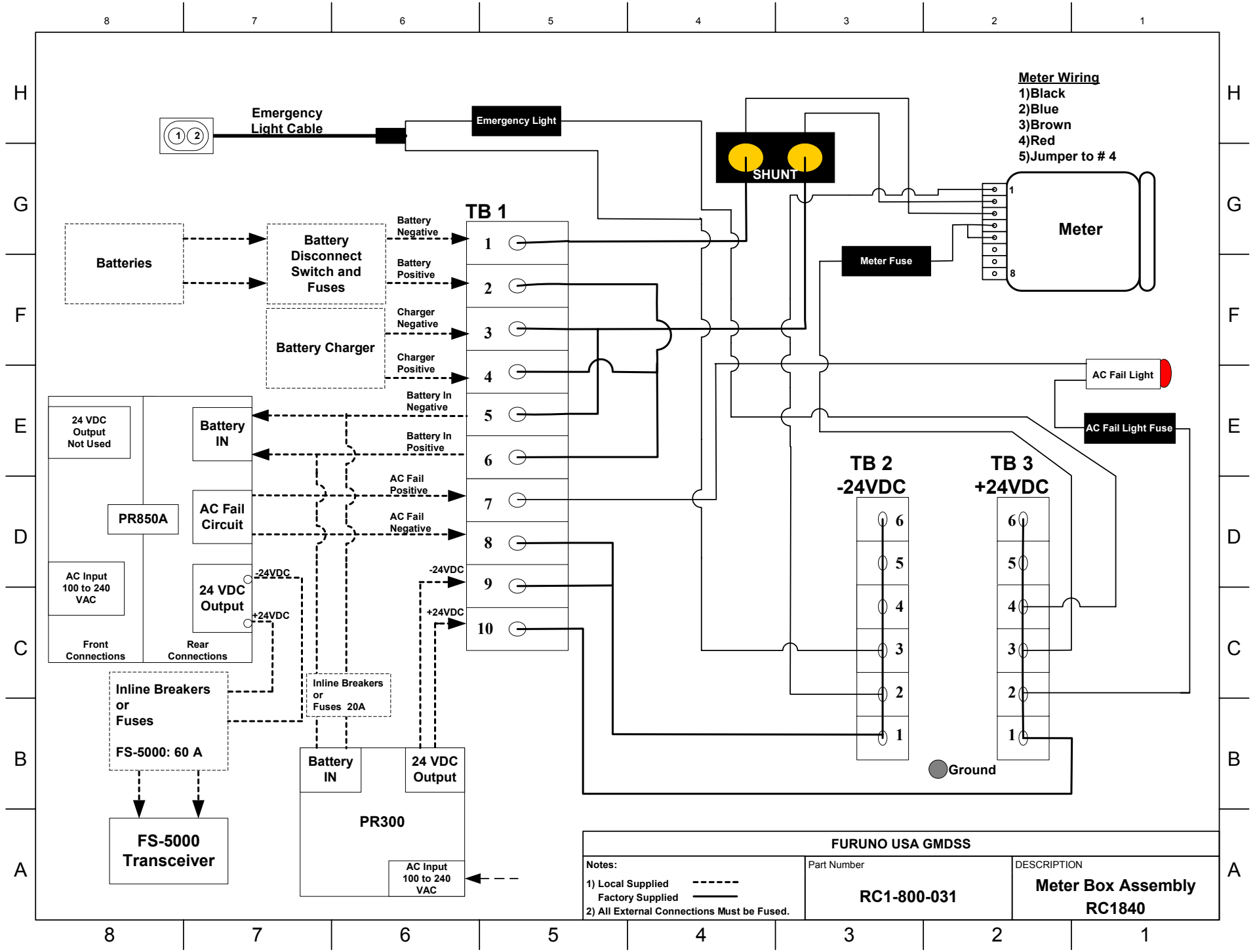

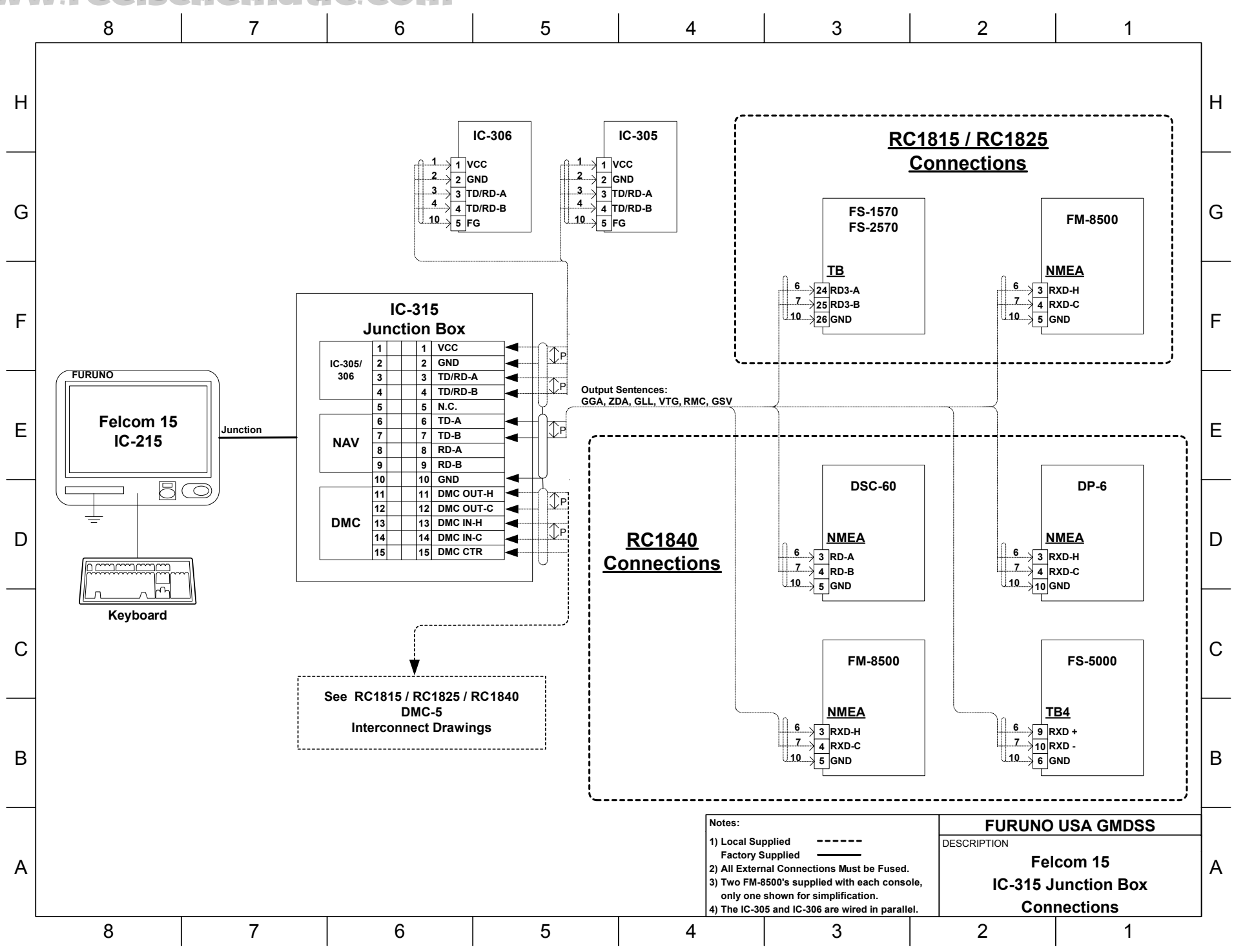

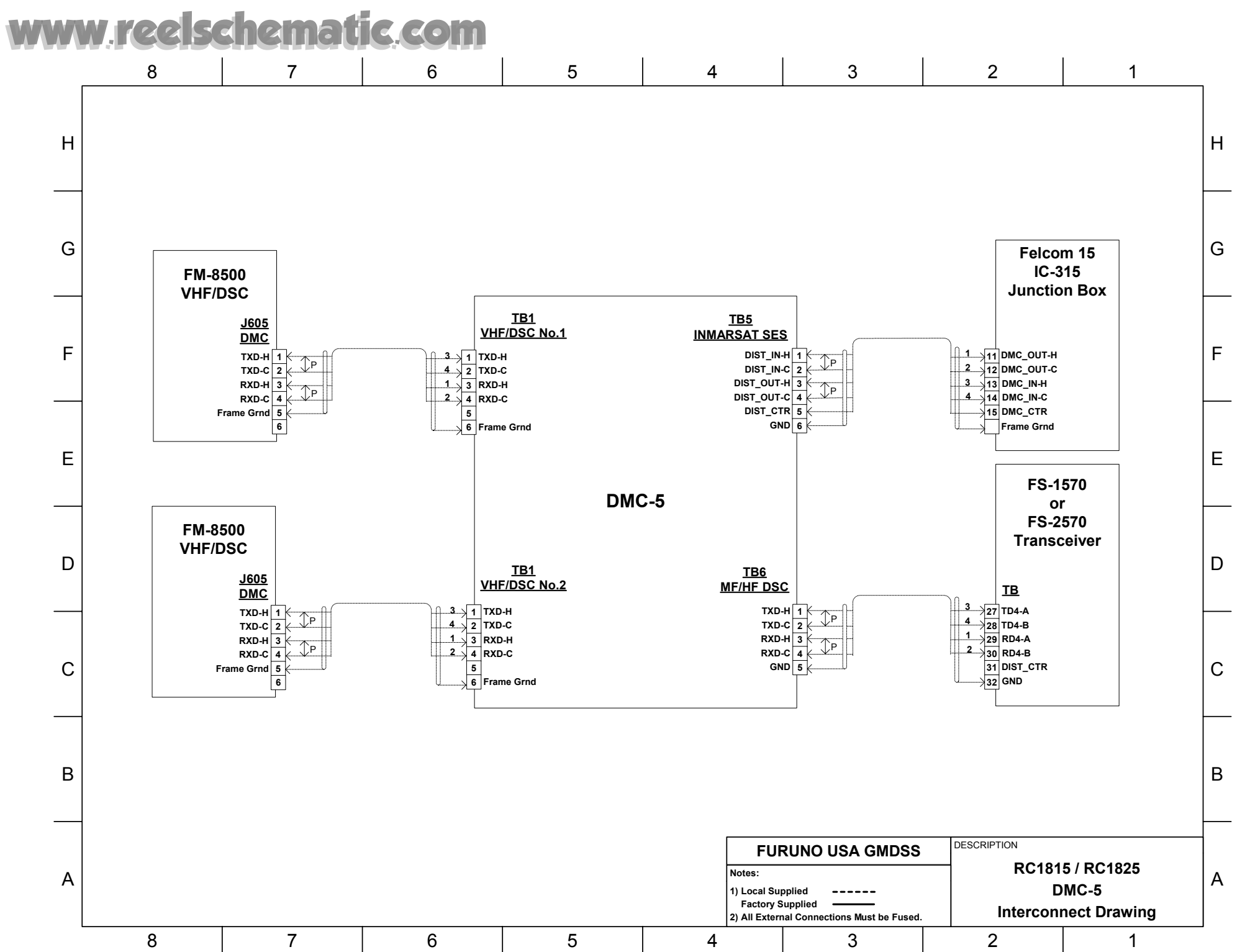

S-7

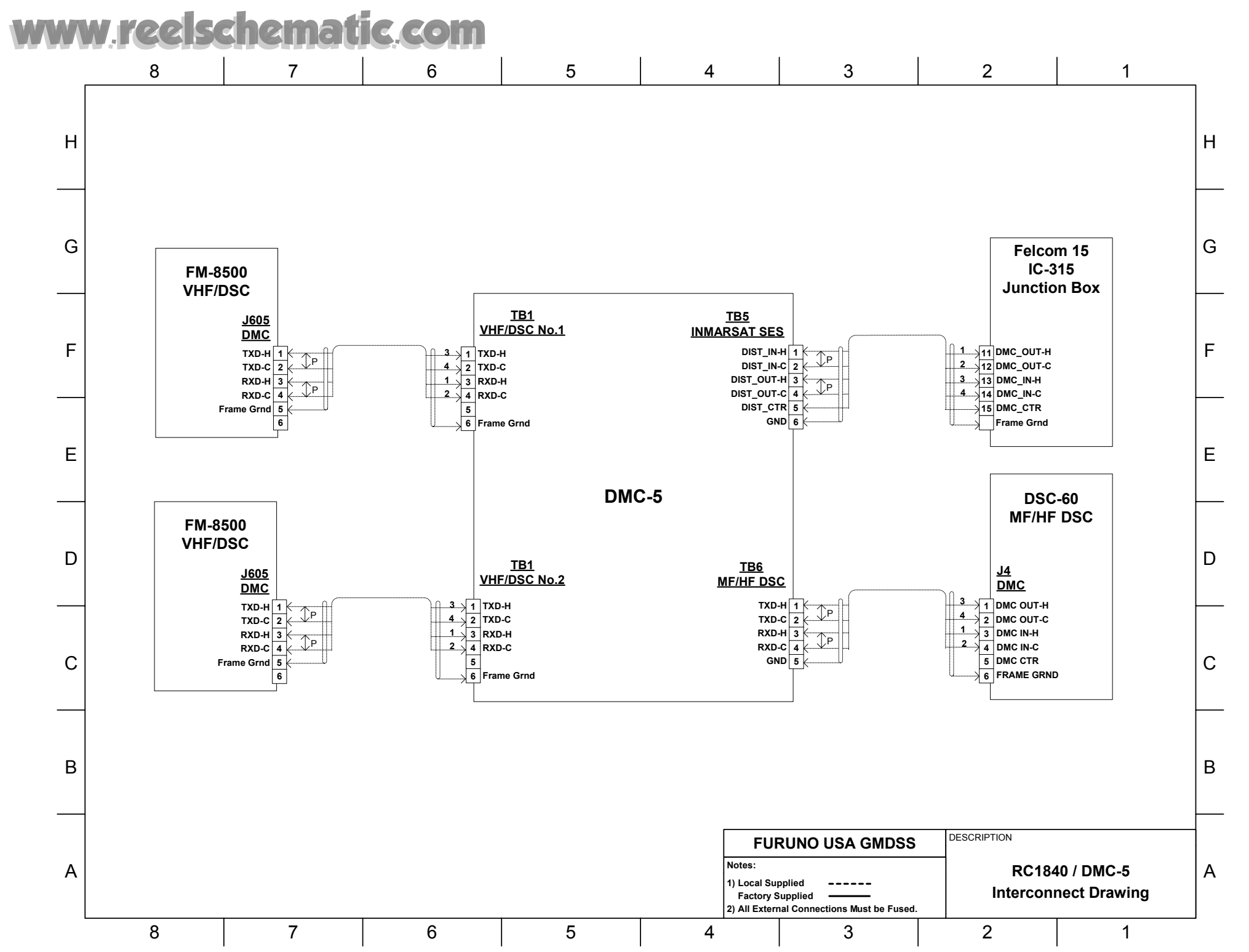